การจัดทำตารางการปฏิบัติงานผ่านแอพพลิเคชั่น Calendar

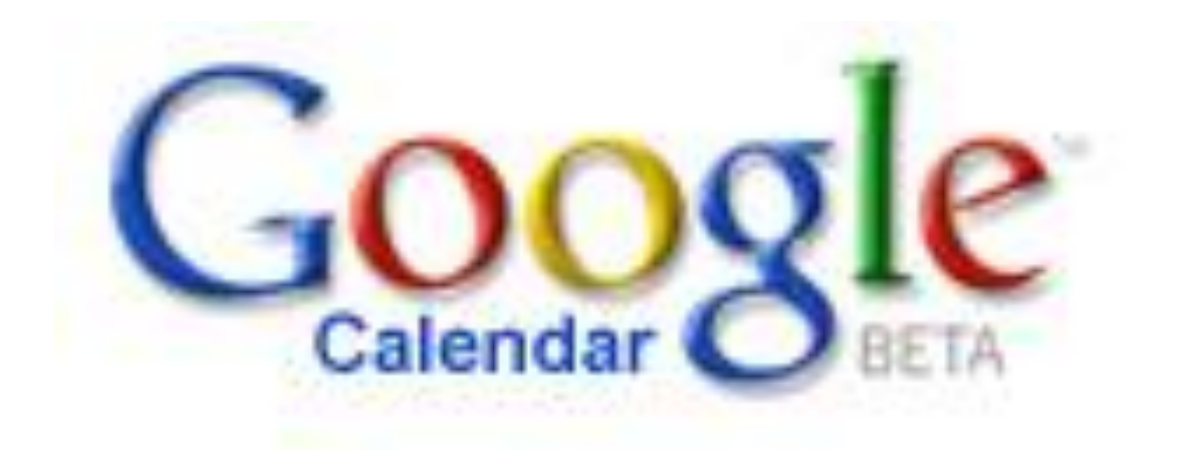

วันที่ 8 กรกฎาคม 2562 ณ ห้องประชุมสำนักงานปศุสัตว์จังหวัดภูเก็ต

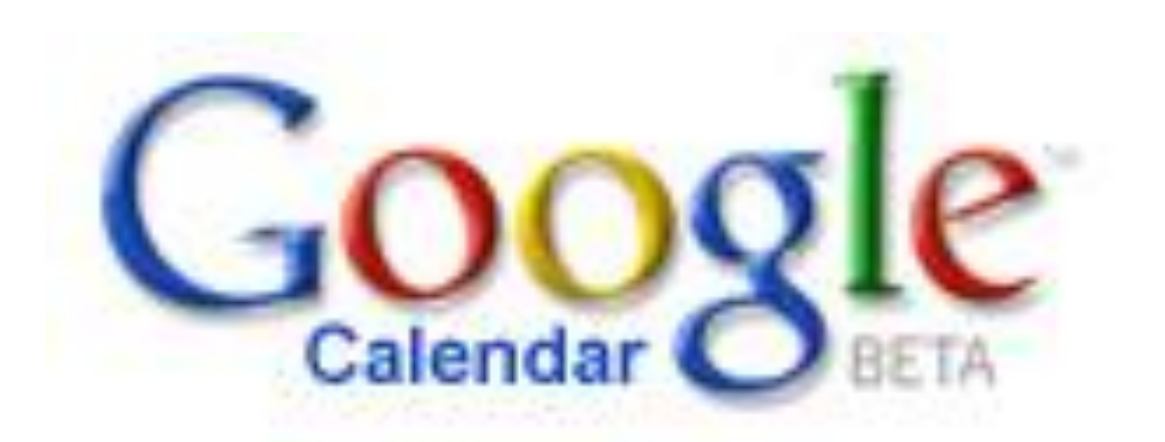

Google Calendar คือ บริการปฏิทินแบบออนไลน์ของ Google ซึ่งทำ ให้คุณสามารถเก็บข้อมูลเหตุการณ์ต่างๆ รวมไว้ในที่เดียวกันได้ ไม่ว่าจะเป็น การสร้างกำหนดการนัดหมายและกำหนดเวลาเหตุการณ์ต่างๆ สามารถส่ง ข้อความเชิญ สามารถใช้ปฏิทินร่วมกับเพื่อนร่วมงาน และ ค้นหาเหตุการณ์ ต่างๆ ได้ ซึ่ง Google Calendar มีข้อดีกว่าโปรแกรมที่อยู่ในคอมพิวเตอร์ต่างๆ ดังนี้

- Google Calendar เป็นบริการออนไลน์และให้บริการฟรี ซึ่งต่าง กับโปรแกรมในคอมพิวเตอร์ที่ต้องเสียค่าใช้จ่ายเพื่อซื้อโปรแกรม มาใช้
- โปรแกรมในคอมพิวเตอร์มีการแสดงกิจกรรมในรูปแบบได้น้อย ซึ่งต่างจาก Google Calendar ที่แสดงตารางกิจกรรมได้หลาย รูปแบบมากกว่า
- Google Calendar มีการแจ้งเตือนผ่านทางโทรศัพท์เคลื่อนที่ ส่วนโปรแกรมที่คล้ายกับ Google Calendar ไม่มีการแจ้งเตือน แบบนี้
- Google Calendar ใช้งานได้ง่ายและสะดวกกว่า จึงทำให้ผู้ที่เริ่ม ใช้งานเข้าใจได้ง่าย

5. Google Calendar สามารถใช้ทุกที่ที่มีอินเตอร์เน็ตจึงทำให้ สะดวกกว่าโปรแกรมที่อยู่ในคอมพิวเตอร์ซึ่งถ้าคอมพิวเตอร์ เครื่องไหนไม่มีโปรแกรมนั้นก็จะใช้ไม่ได้

### <u>ประโยชน์ของ Google Calendar</u>

- เป็นตัวช่วยในการจัดตารางเวลาให้กับเราได้อย่างสะดวกสบาย สามารถกำหนดกิจกรรมที่จะทำลงไปได้ทำให้เราได้เห็นอย่างชัดเจน เปลี่ยนแปลงข้อมูล ใส่สีสันได้ตามใจเราเพื่อบ่งบอกถึงความเป็นตัวของ คุณ
- เหตุการณ์ในตาราง เราสามารถกำหนดให้แจ้งเตือนทางอีเมล์ได้ หรือไม่ ต้องแจ้งก็ได้
- บริการนี้สามารถส่งข้อความเชิญที่เกี่ยวกับกิจกรรมของเราได้ทางอีเมล์ และยังกำหนดล่วงหน้าได้อีกด้วย
- ใช้ปฏิทินร่วมกันได้กับเพื่อนของเรา และยังกำหนดได้อีกว่าจะให้ใคร ใช้ได้หรือไม่ อีกทั้งแสดงได้อีกว่าเรากำลังอยู่ในสถานะใดคล้ายกับการ ใช้บริการของ MSN
- 5. สามารถใช้บริการนี้ได้ทุกที่ที่มีอินเตอร์เน็ต ทำให้สะดวกต่อการใช้งาน
- สามารถแจ้งเตือนกิจกรรมที่กำลังจะมาถึงได้ทางโทรศัพท์เคลื่อนที่ ทำ
   ให้เรารู้ได้ล่วงหน้าอย่างรวดเร็ว และไม่พลาดกิจกรรมหรือนัดหมายนั้นๆ

#### การเข้า Google Calendar

การเข้า Google Calendar สามารถเข้าได้โดยการคลิกคำว่า **ปฏิทิน** ที่ มุมบนซ้าย ตามภาพ

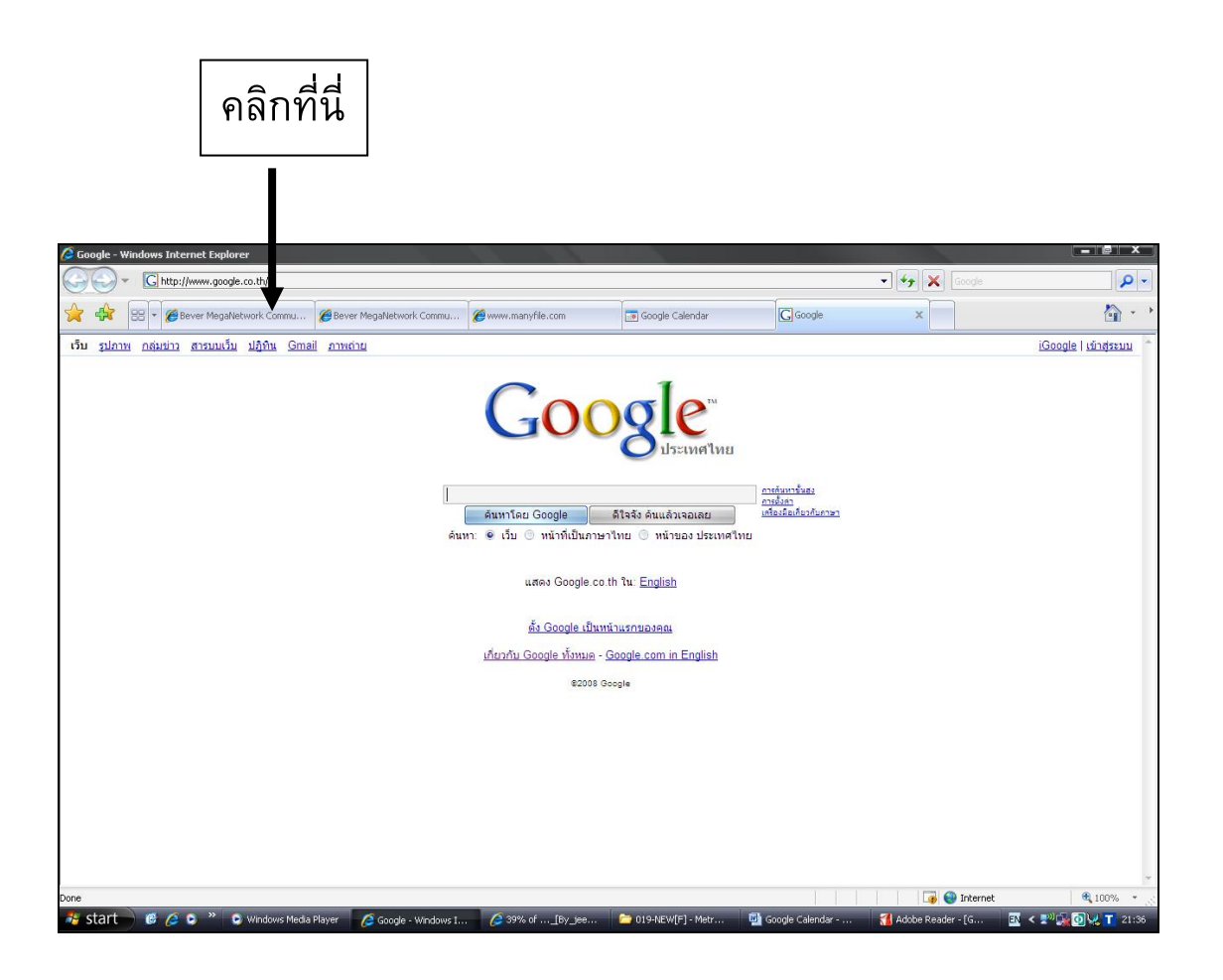

### การสมัครสมาชิก

สำหรับผู้ที่ไม่ได้เป็นสมาชิกสามารถสมัครเป็นสมาชิก Google Calendar ได้ที่หน้านี้

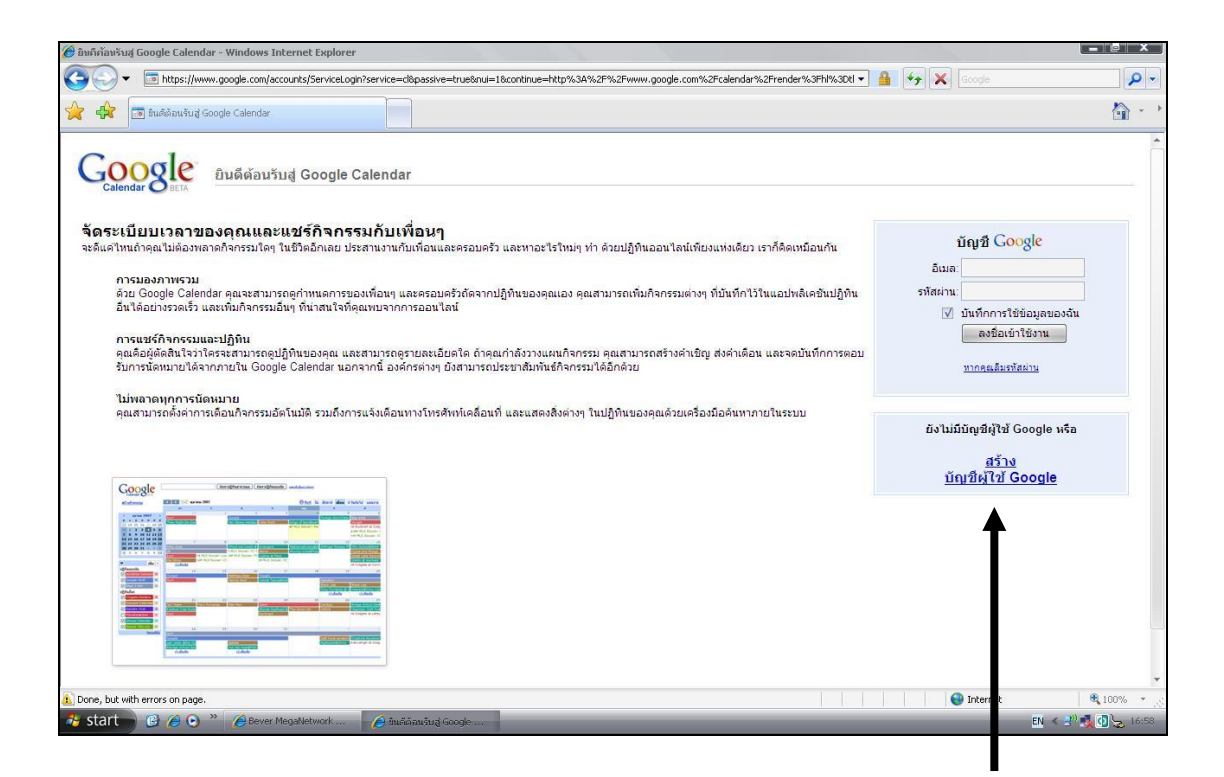

คลิกเพื่อลงทะเบียนใช้ Google Calendar

# ขั้นตอนการสมัครสมาชิก

- 1. ใส่ E-Mail Address ของคุณ
- กำหนดรหัสผ่าน
- 3. ใส่รหัสผ่านที่กำหนดอีกครั้ง
- 4. ใสชื่อ
- 5. ใส่นามสกุล
- 6. เลือกประเทศ โดยปกติทางเว็บจะตั้งไว้ที่ประเทศไทยอยู่แล้ว
- 7. เลือกเวลา
- 8. ใส่ตัวอักษรที่ขึ้นอยู่ในภาพ
- กด ฉันยอมรับ สร้างบัญชีของฉัน

| บัญชี Google ของคุณข     | ว่ายให้คุณเข้าถึง Google Calendar และ <u>บริการ Google อัน ๆ</u> ถ้าท่านมีปัญชิ Google แล้ว ก็ <u>สงชื่อเข้าใ</u>                                                                                                    | <u>สงานที่</u> |
|--------------------------|----------------------------------------------------------------------------------------------------|----------------|
| ได้เลย                   |                                                                                                    |                |
| ข้อมูลที่จำเป็นสำ        | หรับบัญชี Google                                                                                                    |                |
| อีเมลของคุณ:             |                                                                                                    |                |
|                          | เช่น myname@example.com ชื่อนี้จะใช้เพื่อเข้าสู่บัญชีของคุณ                                                                                                    |                |
| รหัสผ่าน:                | รทัสผ่านที่ปลอดภัย (Password strength):                                                                                                    |                |
|                          | ความยาวอย่างน้อย 8 อักขระ                                                                                                    |                |
| กรอกรหิสผ่านอีกด<br>รั้ง |                                                                                                    |                |
|                          | 🗹 บันทึกการใช้ข้อมูลของฉัน                                                                                                    |                |
|                          | การสร้างมัญชี Google จะเป็นการเมือใช้ ประวัติเว็บ ซึ่ง ประวัติเว็บ เป็นคุณลักษณะที่จะช่วยให้คุณ<br>สามารถใช้งาน Google ใหญ่ในบบที่เหมาะกับคุณยิ่งชื่น ที่รวมถึงผลลัพธ์การค้นหาและค่านแข่าที่มี<br>ความสิมทันธ์กับมากขึ้น ฐอัญญณฑิมเอิม<br>📝 เปิดใช้งาน ประวัติเว็บ |                |
| เริ่มต้นกับ Goog         | le Calendar                                                                                                    |                |
| ชื่อ:                    |                                                                                                    |                |
| นวนสุดอ:                 |                                                                                                    |                |
| a manta.                 |                                                                                                    |                |
| ดาแหนง:                  | ไทย (ราชอาณาจักรไทย) 🔹                                                                                                    |                |
| โชนเวลา:                 | (GMT+07:00) กรุงเทพ                                                                                                    |                |
|                          | แสดงเขนเวลาทงหมด                                                                                                    |                |
|                          | อบบาบ<br>อบบาบ<br>รักษรรับใช่เรื่องที่ค่องระวังเป็นกรณี ๆ ไป                                                                                                    |                |
| ข้อดกลงด้านบริการ        | : โปรดตรวจสอบข้อมูลบัญชี Google ที่ท่านกรอกไว้ด้านบน (เปลี่ยนแปลงข้อมูลได้ตามต้องการ)และ<br>อ่านข้อตกลงด้านบริการข้างล่างนี้                                                                                                    |                |
|                          | <u>เวอร์ชั่นสำหรับสั่งพิมพ์</u>                                                                                                    |                |
|                          | Google Terms of Service                                                                                                    |                |
|                          | Welcome to Google!                                                                                                    |                |
|                          | 1. Your relationship with Google 🔹 👻                                                                                                    |                |
|                          | การที่ท่านคลิกที่ 'บ้างแจ้ายอมรับ' ด้านส่าง แสดงว่าท่านยอมรับ <u>ช่อตกลงด้านบริการ</u> ด้านบน และ<br><u>นโยบายด้านข้อมูลส่วนบคคล</u>                                                                                                    |                |
|                          | ( จันยอมรับ โปรดสร้างบัญชีของฉัน )                                                                                                    |                |

#### หลังจากที่สมัครสมาชิกเรียบร้อยแล้วจะปรากฏหน้าต่างแบบนี้

| 🏉 ជ័ព្យឌីស្ដុំដៃវ័ Google - W | indows Internet Explorer              |                                        |                                        |                                         |                                         | - 0 ×                                  |
|-------------------------------|---------------------------------------|----------------------------------------|----------------------------------------|-----------------------------------------|-----------------------------------------|----------------------------------------|
| 🕒 🔍 🗸 🕻 htt                   | ps://www.google.com/accounts/Che      | ckCookie?continue=http%3A%2F%2Fw       | vw.google.com%2Fcalendar%2             | Frender%3Fhl%3Dth%26tab%3D              | wc&followup=http? 🔹 🔒 😽 🗙 Google        | P -                                    |
| 🔆 🛠 🖸 Ūngõij                  | ୀଝଁ Google                            |                                        |                                        |                                         |                                         | <u>م</u>                               |
|                               |                                       |                                        |                                        |                                         | itan@live.com  <u>หน้าแรกของ Google</u> | <u>บัญชีของฉัน</u>   <u>ออกจากระบบ</u> |
| Goog                          | ၉ ้ลงชื่อสมัครเข้าใช้                 | Google Calendar                        |                                        |                                         |                                         |                                        |
| Accounts O                    |                                       |                                        |                                        |                                         |                                         |                                        |
| ขอต้อนรับ                     | ua Google Calendar                    |                                        |                                        |                                         |                                         |                                        |
|                               |                                       |                                        |                                        |                                         |                                         |                                        |
| ยินดีต่อนรับคุะ               | ณ itan อีกครั้ง ก่อนที่จะเริ่มใช้งาน  | Google Calendar เราอยากจะรู้จักทา      | นมากขินอีกนิด กรุณากรอกขัง             | อมูลเพิ่มเติมด้านลางนิ                  |                                         |                                        |
| หากท่านต้องก                  | การใช้บริการ Google Calendar โด       | ลยที่เป็นส่วนหนึ่งของบัญชี Google อื่น | ให้ <u>ดลิกที่นี</u> ่ (หมายเหตุ: ท่าน | สามารถลงชื่อเข้าใช้ใช้งานบัญชื          | i Google ได้หนึ่งบัญชีต่อครั้งเท่านั้น) |                                        |
|                               |                                       |                                        |                                        |                                         |                                         |                                        |
| เริ่มด้นกับ                   | Google Calendar                       |                                        |                                        |                                         |                                         |                                        |
| ชื่อ:                         |                                       |                                        |                                        |                                         |                                         |                                        |
| บวนสุดลา                      |                                       |                                        |                                        |                                         |                                         |                                        |
| u maria.                      |                                       |                                        |                                        |                                         |                                         |                                        |
| ตำแหน่ง:                      | ไทย (ราชอาณาจักรไทย)                  |                                        | •                                      |                                         |                                         |                                        |
| โชนเวลา:                      | (GMT+07:00) กรุงเทพ                   |                                        | •                                      |                                         |                                         |                                        |
|                               | 📃 แสดงโชนเวลาทั้งหมด                  |                                        |                                        |                                         |                                         |                                        |
|                               |                                       | ทำต่อ                                  |                                        |                                         |                                         |                                        |
|                               |                                       |                                        |                                        |                                         |                                         |                                        |
|                               |                                       |                                        |                                        |                                         |                                         |                                        |
|                               |                                       |                                        |                                        |                                         |                                         |                                        |
|                               |                                       |                                        |                                        |                                         |                                         |                                        |
|                               |                                       | ©2008 Google - <u>manu</u>             | ingay Google - Jaeusyuus               | <u>เซบรการ</u> - <u>นเยบายส่วนบุคคล</u> | - <u>ชวยเพลอ</u>                        |                                        |
|                               |                                       |                                        |                                        |                                         |                                         |                                        |
|                               |                                       |                                        |                                        |                                         |                                         |                                        |
| t start 100                   | • • • • • • • • • • • • • • • • • • • |                                        | CALL THE DES                           | 90 million dama that Manager            | S Adulta Distantia                      | €,100% *                               |

ให้เรากรอกข้อมูลตามช่องต่อไปนี้

- ชื่อ ชื่อของผู้ที่จะสมัครสมาชิก
- นามสกุล นามสกุลของผู้ที่จะสมัครสมาชิก
- ดำแหน่ง เลือกประเทศที่เราอาศัยอยู่
- โซนเวลา เลือกเวลาที่ตรงกับเวลาของประเทศเรา

จากนั้นคลิกที่ปุ่ม **ทำต่อ** 

### หน้าหลัก Google Calendar

ในหน้าหลัก เราจะพบกับส่วนต่างๆหลักๆ ของ Google Calendar ดังนี้

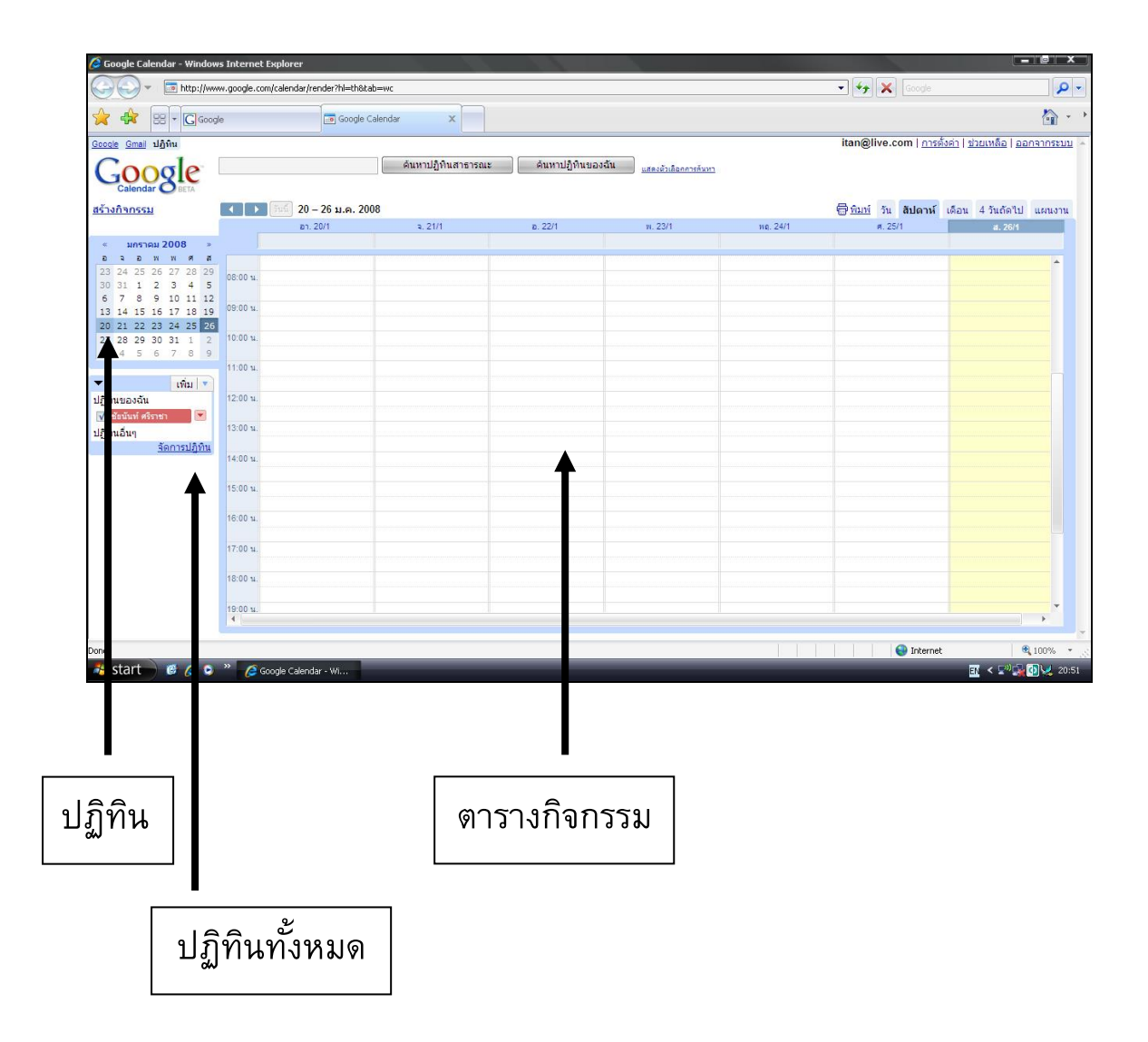

### ส่วนประกอบต่างๆของ Google Calendar

| Google Calendar - Window                                                                                                    | vs Internet Exp | blorer<br>alendar(render?bl≕th8tab | =₩C               |                |                    |          | T to an                                |                                                 |
|----------------------------------------------------------------------------------------------------|-----------------|------------------------------------|-------------------|----------------|--------------------|----------|----------------------------------------|-------------------------------------------------|
|                                                                                                    | ye              | Google Ca                          | lendar X          |                |                    |          |                                        | <u>م</u>                                        |
| <u>Google Gmail</u> ปฏิพิน                                                                                                    | [               |                                    | ด้มหาปกิพิมสาธารณ | ດ້ານນາປຄືຜືນແລ | າວັນ               |          | itan@live.com   การต                   | โงค่า   ช่ <mark>า</mark> มเหลือ   ออกจากระบบ 🦄 |
| GOOS IC                                                                                                    |                 |                                    |                   |                | utasestandastering |          |                                        |                                                 |
| สร้างกิจกรรม                                                                                                    |                 | 20 – 26 ม.ค. 200<br>อา. 20/1       | a. 21/1           | в. 22/1        | w. 23/1            | WD. 24/1 | ⊕ <u>ีทิมบ</u> วัน สัปดาห์     ศ. 25/1 | เดือน 4 วันถัดไป แผนงาน<br>ส. 26/1              |
| < มกราคม 2008 »                                                                                                    |                 |                                    |                   |                |                    |          |                                        |                                                 |
| 23 24 25 26 27 28 29<br>30 31 1 2 3 4 5                                                                                                    | 08:00 u.        |                                    |                   |                |                    |          |                                        | <b></b>                                         |
| 6 7 8 9 10 11 12<br>13 14 15 16 17 18 19<br>20 21 22 23 24 25 26                                                                           | 09:00 u.        |                                    |                   |                |                    |          |                                        |                                                 |
| 27         28         29         30         31         1         2           3         4         5         6         7         8         9 | 10:00 u.        |                                    |                   |                |                    |          |                                        |                                                 |
| 🔻 เพิ่ม 💌                                                                                                    | 11:00 %.        |                                    |                   |                |                    |          |                                        |                                                 |
| ปฏิทินของฉัน<br>▼ ข้อนันท์ ศรีราชา                                                                                                    | 12:00 u.        |                                    |                   |                |                    |          |                                        |                                                 |
| - Standard                                                                                                    | 13:00 u.        |                                    |                   |                |                    |          |                                        |                                                 |
| จัดการปฏิทิน                                                                                                    | 14:00 u.        |                                    |                   |                |                    |          |                                        |                                                 |
|                                                                                                    | 15:00 u.        |                                    |                   |                |                    |          |                                        |                                                 |
|                                                                                                    | 16:00 u.        |                                    |                   |                |                    |          |                                        |                                                 |
|                                                                                                    | 17:00 u.        |                                    |                   |                |                    |          |                                        |                                                 |
|                                                                                                    | 18:00 u.        |                                    |                   |                |                    |          |                                        |                                                 |
|                                                                                                    | 19:00 u.        |                                    |                   |                |                    |          |                                        | *                                               |
| Done                                                                                                    |                 |                                    |                   |                |                    |          | 😜 Internel                             | € 100% ·                                        |
| 🏄 start 🔵 🧭 🤌 오                                                                                                    | 🐣 🌈 Goog        | le Calendar - Wi                   |                   |                |                    |          |                                        | 🔣 < 🕬 🙀 🚺 😾 20:51                               |

- ค้นหาปฏิทินสาธารณะ ค้นหารายการเหตุการณ์ตามที่เปิดให้ท่าน สามารถดูข้อมูลได้
- ค้นหาปฏิทินของฉัน ค้นหารายการเหตุการณ์ของปฏิทินของท่าน เอง
- การตั้งค่า เพื่อเข้าไปตั้งค่ารูปแบบของปฏิทิน
- สร้างกิจกรรม เพื่อสร้างกำหนดการ
- ปฏิทิน แสดงตัวเลือกวันที่ในรูปแบบปฏิทิน รายเดือน
- รายการปฏิทิน แยกตามเจ้าของปฏิทินแสดงรายชื่อปฏิทินที่มีการ ใช้ร่วมกัน สามารถเลือก check ที่ box ด้านหน้า เมื่อต้องการให้ แสดงเหตุการณ์ของปฏิทินนั้นๆ ทำให้สามารถดูปฏิทินหลายๆ อันใน เวลาเดียวกันได้ ซึ่งช่วยให้สามารถทราบได้ว่าเหตุการณ์ใดที่ทับซ้อน

กันอยู่หรือไม่ทำให้ง่ายในการทำกำหนดการต่างๆ นอกจากนี้ยัง สามารถตั้งสีของปฏิทินได้เพื่อให้ง่ายในการดูข้อมูลด้วย

- จัดการปฏิทิน เพื่อเข้าไปเพิ่มหรือลบรายการปฏิทิน
- วัน สัปดาห์ เดือน สี่วันถัดไป แผนงาน คือ ตัวเลือกส่วนแสดง
   เหตุการณ์ต่างๆ สามารถเลือกดูตาม วัน สัปดาห์ เดือน แบบกำหนด
   เอง หรือ ดูเป็นรายการได้

## การสร้างกิจกรรม

คลิกที่มุมบนซ้ายที่คำว่า **สร้างกิจกรรม** ก็จะพบกับหน้าต่างแบบนี้ดัง

ภาพ

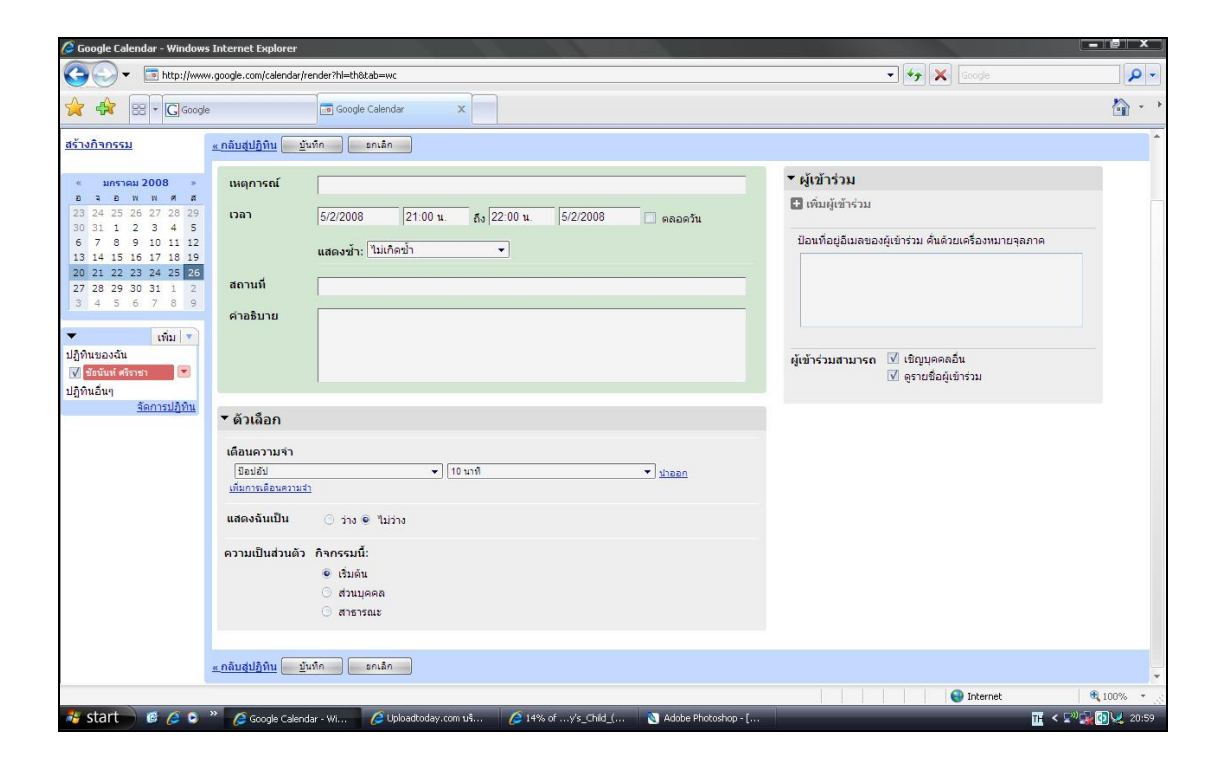

จากนั้นให้ทำการกรอกข้อมูลตามช่องต่างๆให้ครบถ้วน ดังนี้

- เหตุการณ์ ให้ใส่ชื่อของกิจกรรมที่เราจะสร้าง
- เวลาของกิจกรรม
- สถานที่ ใส่ชื่อสถานที่ของกิจกรรม
- คำอธิบาย ใส่รายละเอียดต่างๆของกิจกรรม
- ตัวเลือก สามารถปรับได้ตามความต้องการของเรา
- ผู้เข้าร่วมกิจกรรม ถ้าต้องการให้ใครรู้กิจกรรมก็ใส่ E-Mail ลงไปใน ช่องนี้แล้ว Google Calendar จะส่ง E-Mail ไปบอก

หลังจากใส่ข้อมูลต่างๆครบถ้วนแล้ว ให้คลิกที่ปุ่ม **บันทึก** 

หลังจากกดปุ่มบันทึกแล้วจะปรากฏหน้าต่างดังภาพ

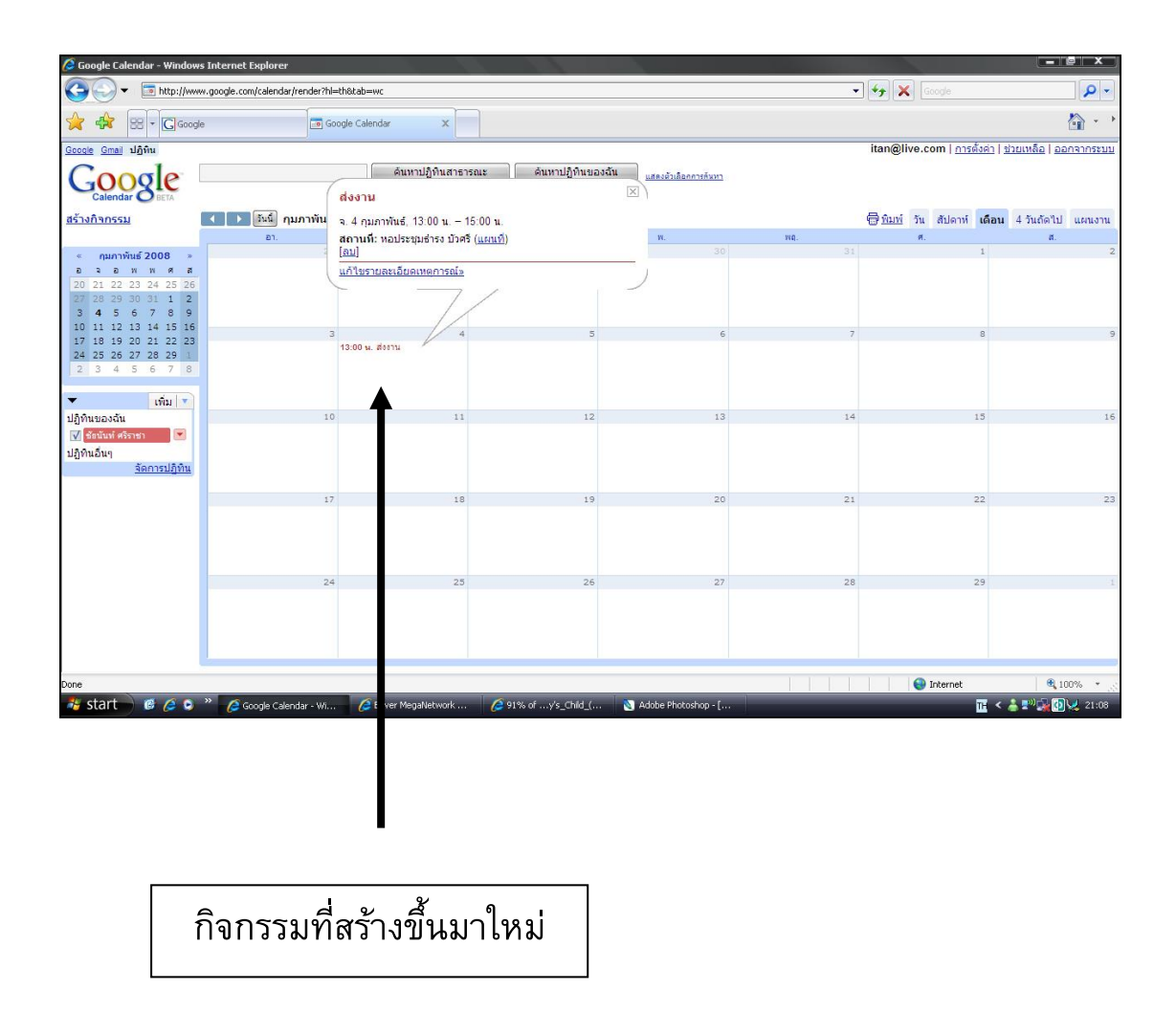

เราสามารถคลิกดูรายละเอียดของกิจกรรมที่เราสร้างได้ โดยไปคลิกที่ กิจกรรมนั้นๆ ที่ปรากฏอยู่ในตาราง

## การแก้ไขกิจกรรม

การแก้ไขกิจกรรมนั้นสามารถแก้ไขได้ โดยการคลิกที่กิจกรรมนั้นๆที่เรา ต้องการแก้ไข จะปรากฏดังรูป

| 🖉 Google Calendar - Windows Inte                                                                                                    | ernet Explorer              |                                           |                    |                                          |     |                                  | - e ×                             |
|----------------------------------------------------------------------------------------------------|-----------------------------|-------------------------------------------|--------------------|------------------------------------------|-----|----------------------------------|-----------------------------------|
| 🕒 🗸 📼 http://www.goo                                                                                                    | gle.com/calendar/render?hl= | =th&tab=wc                                |                    |                                          |     | Google 🖌                         | <b>₽</b> -                        |
| 🚖 🖨 😸 🕶 🖸 Google                                                                                                    | 🗔 GC                        | ogle Calendar X                           |                    |                                          |     |                                  | <b>≧</b> - →                      |
| <u>Google Gmail</u> ปฏิทิน                                                                                                    |                             |                                           |                    |                                          |     | itan@live.com   <u>การตั้งค่</u> | <u>า   ช่วยเหลือ   ออกจากระบบ</u> |
| Google                                                                                                    | (                           | ค้นหาปฏิทินสาธารณะ<br>ส่งงาน              | ด้นหาปฏิทินของ     | ฉั <b>น</b><br>เสดงตัวเลือกการดันหา<br>⊠ |     |                                  |                                   |
| <u>สร้างกิจกรรม</u>                                                                                                    | 🕨 โนนี้ กุมภาพัน            | จ. 4 กมภาพันธ์. 13:00 น. – 15:00          | u.                 |                                          |     | พิมพ์ วัน สัปดาห์ เดื            | อน 4 วันถัดไป แผนงาน              |
|                                                                                                    | רם.                         | สถานที่: หอประชุมธ่ารง บัวศรี ( <u>แผ</u> | นที่)              | Ж.                                       | WQ. | Ħ.                               | a.                                |
| < กุมภาพันธ์ 2008 »                                                                                                    |                             | [ <u>ย</u> ก]                             |                    | 30                                       |     | 1                                | 2                                 |
| a         a         w         w         w         w         a         a           20         21         22         23         24         25         26           27         28         29         30         31         1         2           3         4         5         6         7         8         9 | C                           | แก้ไขรายละเอียดเหตุการณ์»                 | /                  | )                                        |     |                                  |                                   |
| 10 11 12 13 14 15 16                                                                                                    | 3                           | 4                                         | 5                  | 6                                        | 7   | 8                                | 9                                 |
| 24 25 26 27 28 29 1<br>2 3 4 5 6 7 8                                                                                                    |                             | 13:00 พ. สังงาน                           |                    |                                          |     |                                  |                                   |
| ເທິນ v<br>ປຄືທີນແລະວັນ                                                                                                    | 10                          | 11                                        | 12                 | 13                                       | 14  | 15                               | 16                                |
| ปฏิที่นอยังหนึ่ง<br>√ ช้อนันท์ ศรีราชา<br>ปฏิทีนอื่นๆ<br><u>รัดการปฏิทีน</u>                                                                                                    |                             |                                           |                    |                                          |     |                                  |                                   |
|                                                                                                    | 17                          | 18                                        | 19                 | 20                                       | 21  | 22                               | 23                                |
|                                                                                                    |                             |                                           |                    |                                          |     |                                  |                                   |
|                                                                                                    | 24                          | 25                                        | 26                 | 27                                       | 28  | 29                               |                                   |
|                                                                                                    |                             |                                           |                    |                                          |     |                                  |                                   |
| Done                                                                                                    |                             |                                           |                    |                                          |     | 😜 Internet                       | <b>@</b> 100% •                   |
| 🤹 start 📄 🧭 🏉 🔌                                                                                                    | 🥖 Google Calendar - Wi      | 🦉 Bever MegaNetwc 📖 💡                     | 291% ofy's_Child_( | 🔕 Adobe Photoshop - [                    |     | TH                               | < 📥 🕬 🙀 🚺 🐙 21:08                 |

คลิกที่นี่ เพื่อทำการแก้ไข

### คลิกที่ **แก้ไขรายละเอียดเหตุการณ์** เพื่อทำการแก้ไขกิจกรรม

หลังจากคลิกที่ **แก้ไขรายละเอียดเหตุการณ์** เพื่อทำการแก้ไขกิจกรรม แล้ว จะปรากฏดังภาพ โดยรูปแบบจะเหมือนกับการเพิ่มปฏิทิน เพียงแต่การ แก้ไขนั้นจะมีข้อมูลต่างๆที่เราใส่ไปแล้วให้ทำการแก้ไข

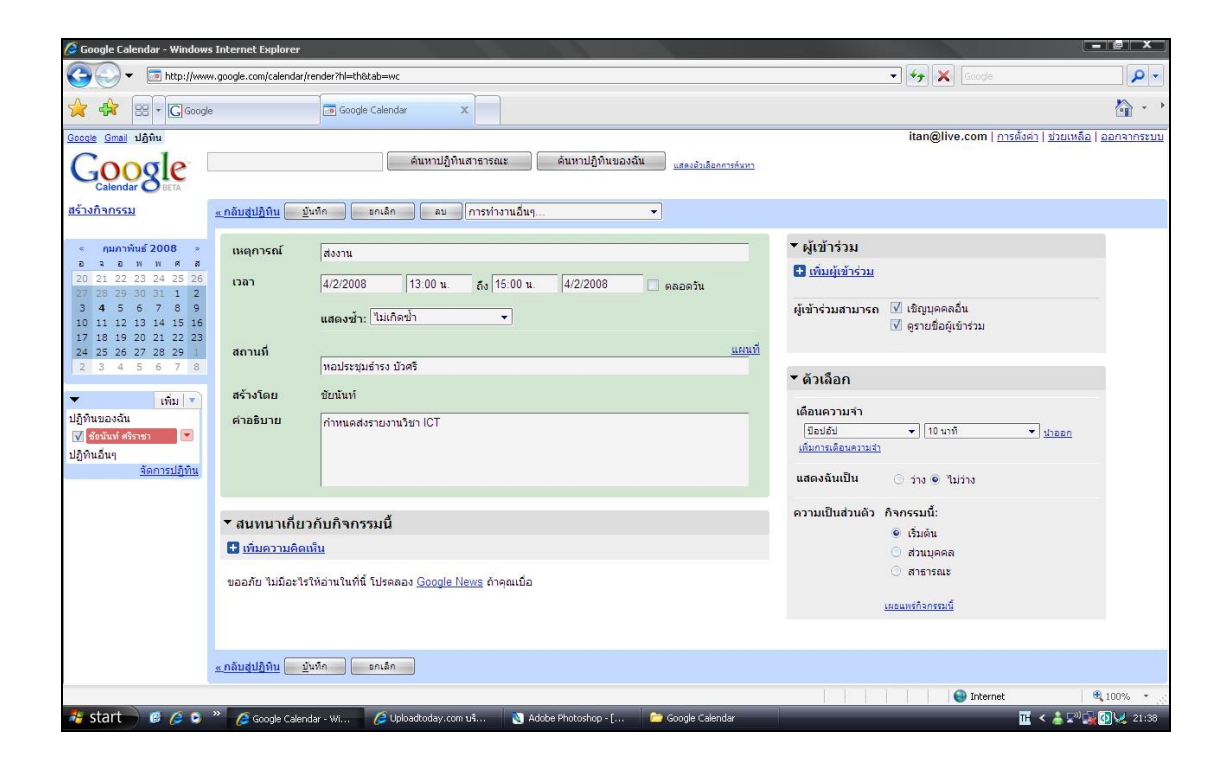

## รูปแบบของปฏิทิน

เราสามารถเลือกรูปแบบของปฏิทินได้ โดยการคลิกที่มุมบนขวาของ หน้าต่าง โดยมีให้เลือกทั้งหมด 5 รูปแบบดังนี้

#### แบบรายวัน

เราจะสามารถดูรายละเอียดของกิจกรรมในวันนั้นๆได้ โดยรูปแบบนี้จะ แสดงแบบช่วงเวลา

| 🥭 Google Calendar - Window                  | s Internet Explorer                                                                                   |                                                      |
|---------------------------------------------|----------------------------------------------------------------------------------------------------|------------------------------------------------------|
| 🔆 💭 👻 🔄 http://www.                         | v.google.com/calendar/render?hl≔th&tab=wc                                                             | - + K Google                                         |
| 🚖 🙀 🔠 🗖 🖸 Google                            | e Google Calendar X                                                                                   | 🏠 - •                                                |
| <u>Google Gmail</u> ปฏิทิน                  |                                                                                                    | itan@live.com   การตั้งค่า   ช่วยเหลือ   ออกจากระบบ  |
| Google                                      | (ค้นทาปฏิทินสาธารณะ) ค้นทาปฏิทินของฉัน <u>แรงว่าเรื่องการกับบา</u>                                    |                                                      |
| สร้างกิจกรรม                                | 4 D Suu 4 n.w. 2008                                                                                   | ─_ิ <u>พิมพ์</u> วัน สัปดาห์ เดือน 4 วันถัดไป แผนงาน |
|                                             | วันจันพร์                                                                                             |                                                      |
| < กุมภาพันธ์ 2008 »                         |                                                                                                    |                                                      |
| 5 7 8 W W G F G                             | 12:00 u.                                                                                              | *                                                    |
| 20 21 22 23 24 25 26<br>27 28 29 30 31 1 2  |                                                                                                    |                                                      |
| 3 4 5 6 7 8 9                               | 13:00 tu 13<br>dontu                                                                                  |                                                      |
| 10 11 12 13 14 15 16                        | 5400 m                                                                                                |                                                      |
| 17 18 19 20 21 22 23<br>24 25 26 27 28 29 1 |                                                                                                    |                                                      |
| 2 3 4 5 6 7 8                               | 15:00 %                                                                                               |                                                      |
| 👻 เพิ่ม 💌                                   | 16.00 %.                                                                                              |                                                      |
| ปฏิทินของฉัน                                |                                                                                                    |                                                      |
| 📝 ช้อนันท์ ศรีราชา 💌                        | 17:00 u.                                                                                              |                                                      |
| <u>จัดการปฏิทิน</u>                         | 18:00 u.                                                                                              |                                                      |
|                                             | 19:00 w.                                                                                              |                                                      |
|                                             | 20:00 u.                                                                                              |                                                      |
|                                             | 21:00 w.                                                                                              |                                                      |
|                                             | 22:00 u.                                                                                              |                                                      |
|                                             | 23:00 u.                                                                                              |                                                      |
|                                             | •                                                                                                    | <b>b</b>                                             |
| Done                                        |                                                                                                    | 😜 Internet 🔍 100% 👻                                  |
| 🦂 start 📄 🧭 🏉 😒                             | » 💋 Google Calendar - Wi 💋 Uploadtoday.com u\$ 💋 23% ofys_Child_( 🔯 Adobe Photoshop - [ 🚞 Google Cale | ndar 🔣 🗧 🖬 🖬 🖬 🖬 🖬 🖬 🖬                               |

#### แบบรายสัปดาห์

ในรูปแบบรายสัปดาห์นี้จะแสดงว่า ในหนึ่งสัปดาห์ของเรามีกิจกรรม อะไรบ้าง ในวันไหนบ้าง และจะแสดงเป็นรายเวลาอีกด้วย

| 🖉 Google Calendar - Window                                                                                                    | s Internet Exp                   | olorer                 |                      |                  |                      |                   |                                           | - @ X                                 |
|----------------------------------------------------------------------------------------------------|----------------------------------|------------------------|----------------------|------------------|----------------------|-------------------|-------------------------------------------|---------------------------------------|
| The second second seco | w.google.com/ca                  | alendar/render?hl=th&l | cab=wc               |                  |                      |                   | 🔹 😽 🗙 Google                              | P -                                   |
|                                                                                                    | e                                | Coogle                 | Calendar X           |                  |                      |                   |                                           | â ·                                   |
| <u>Google Gmail</u> ปฏิพิน                                                                                                    |                                  |                        |                      |                  |                      |                   | itan@live.com   nisd                      | <u>งด่า   ช่วยเหลือ   ออกจากระบ</u>   |
| Google                                                                                                    |                                  |                        | ด้นหาปฏิทินสาธารณะ   | ค้นหาปฏิทินของฉั | แสดงตัวเลือกการดันหา |                   |                                           |                                       |
| <u>สร้างกิจกรรม</u>                                                                                                    | <ul> <li>1</li> <li>1</li> </ul> | นนี้ 3 – 9 ก.พ. 200    | 8                    |                  |                      |                   | <u> ≣ี่ทิมพ์</u> วัน <mark>สิปดาห์</mark> | เดือน 4 วันถัดไป แผนงาน               |
|                                                                                                    |                                  | an. 3/2                | a. 4/2               | a. 5/2           | n. 6/2               | พฤ. 7/2           | я. 8/2                                    | ส. 9/2                                |
| < คุมภาพันธ์ 2008 »                                                                                                    |                                  |                        |                      |                  |                      |                   |                                           |                                       |
| 20 21 22 23 24 25 26                                                                                                    | 12:00 u.                         |                        |                      |                  |                      |                   |                                           | · · · · · · · · · · · · · · · · · · · |
| 27 28 29 30 31 1 2                                                                                                    | 13:00 u.                         |                        | 13:00 u. 19          |                  |                      |                   |                                           |                                       |
| 10 11 12 13 14 15 16                                                                                                    |                                  |                        | ส่งงาน               |                  |                      |                   |                                           |                                       |
| 17 18 19 20 21 22 23                                                                                                    | 14:00 14.                        |                        |                      |                  |                      |                   |                                           |                                       |
| 2 3 4 5 6 7 8                                                                                                    | 15:00 u.                         |                        |                      |                  |                      |                   |                                           |                                       |
|                                                                                                    |                                  |                        |                      |                  |                      |                   |                                           |                                       |
| ເທິນ v<br>ປຄືທີນທຸລາວັນ                                                                                                    | 16:00 1.                         |                        |                      |                  |                      |                   |                                           |                                       |
| 📝 ข้อนันท์ ศรีราชา 🗖                                                                                                    | 17:00 u.                         |                        |                      |                  |                      |                   |                                           |                                       |
| ปฏิทินอื่นๆ                                                                                                    | 10:00                            |                        |                      |                  |                      |                   |                                           |                                       |
| <u>จัดการปฏิทิน</u>                                                                                                    | 10.00 1.                         |                        |                      |                  |                      |                   |                                           |                                       |
|                                                                                                    | 19:00 u.                         |                        |                      |                  |                      |                   |                                           |                                       |
|                                                                                                    | 20:00 1                          |                        |                      |                  |                      |                   |                                           |                                       |
|                                                                                                    | 20.00 4.                         |                        |                      |                  |                      |                   |                                           |                                       |
|                                                                                                    | 21:00 u.                         |                        |                      |                  |                      |                   |                                           |                                       |
|                                                                                                    | 22:00 u.                         |                        |                      |                  |                      |                   |                                           |                                       |
|                                                                                                    |                                  |                        |                      |                  |                      |                   |                                           |                                       |
|                                                                                                    | 23:00 u.                         |                        |                      |                  |                      |                   |                                           |                                       |
|                                                                                                    | •                                |                        |                      |                  |                      |                   |                                           | •                                     |
| Done                                                                                                    |                                  |                        |                      |                  |                      |                   | Internet                                  | 100% *                                |
| 🏄 start 📄 🙆 🖉 🔾                                                                                                    | » 600                            | le Calendar - Wi       | 🖉 Uploadtoday.com u§ | 2 30% of         | Adobe Photoshop - [  | 🦳 Google Calendar | Skernet                                   | T < 👗 🔊 🐨 🐼 🖓 21:13                   |

#### แบบรายเดือน

ในรูปแบบนี้จะแสดงตารางกิจกรรมเป็นรายเดือนตั้งแต่วันแรกของเดือน จนถึงวันสุดท้ายของเดือน แต่จะบอกแค่ว่ามีกิจกรรมอะไร เวลาเท่าไหร่ แต่ ไม่ได้แสดงรายละเอียดของกิจกรรม

| 🖉 Google Calendar - Window                                                                                                    | s Internet Explorer              |                      | 1.1                 |                                      |                     |                                  |                                   |
|----------------------------------------------------------------------------------------------------|----------------------------------|----------------------|---------------------|--------------------------------------|---------------------|----------------------------------|-----------------------------------|
| The second second seco | w.google.com/calendar/render?hl= | th&tab=wc            |                     |                                      |                     | · 😽 🗙 Google                     | <b>P</b>                          |
| 🔶 🚓 🙁 - Goog                                                                                                    | e 🐻 Go                           | ogle Calendar 🛛 🗙    |                     |                                      |                     |                                  | <b>≧</b> • •                      |
| <u>Google Gmail</u> ปฏิทิน                                                                                                    | <u>}</u>                         |                      |                     |                                      |                     | itan@live.com   <u>การตั้งต่</u> | <u>า   ช่วยเหลือ   ออกจากระบบ</u> |
| Google                                                                                                    |                                  | ดันหาปฏิทินสาธา      | รณะ ค้นหาปฏิทินขอ   | งฉัน <sub>แสดงตัวเลือกการดันหา</sub> |                     |                                  |                                   |
| สร้างกิจกรรม                                                                                                    | 🔹 🕨 โนนี้ กุมภาพันธ์             | 2008                 |                     |                                      |                     | 🛱 พิมพ์ วัน สัปดาห์ เดื          | <b>อน</b> 4 วันถัดไป แผนงาน       |
|                                                                                                    | רם.                              | ۹.                   | D.                  | м.                                   | wq.                 | ø.                               | a.                                |
| < กุมภาพันธ์ 2008 »                                                                                                    |                                  | 28                   |                     |                                      |                     | 1                                | 2                                 |
|                                                                                                    |                                  |                      |                     |                                      |                     |                                  |                                   |
| 20 21 22 23 24 25 26                                                                                                    |                                  |                      |                     |                                      |                     |                                  |                                   |
| 3 4 5 6 7 8 9                                                                                                    |                                  |                      |                     |                                      |                     |                                  |                                   |
| 10 11 12 13 14 15 16                                                                                                    | 3                                | 4                    | 5                   | 6                                    | 7                   | 8                                | 9                                 |
| 17 18 19 20 21 22 23                                                                                                    |                                  | 13:00 น. ส่งงาน      |                     |                                      |                     |                                  |                                   |
| 2 3 4 5 6 7 8                                                                                                    |                                  |                      |                     |                                      |                     |                                  |                                   |
|                                                                                                    |                                  |                      |                     |                                      |                     |                                  |                                   |
| 🔻 เพิ่ม 🔻                                                                                                    |                                  |                      |                     |                                      |                     |                                  |                                   |
| ปฏิทินของฉัน                                                                                                    | 10                               | 11                   | 12                  | 13                                   | 14                  | 15                               | 16                                |
| ✓ ฮัยนันท์ ศรีราชา ปฏิทินอื่นๆ <u>จัดการปฏิทิน</u>                                                                                                    |                                  |                      |                     |                                      |                     |                                  |                                   |
|                                                                                                    | 17                               | 18                   | 19                  | 20                                   | 21                  | 22                               | 23                                |
|                                                                                                    |                                  |                      |                     |                                      |                     |                                  |                                   |
|                                                                                                    | 24                               | 25                   | 26                  | 27                                   | 28                  | 29                               | -1                                |
|                                                                                                    |                                  |                      |                     |                                      |                     |                                  |                                   |
| Done                                                                                                    |                                  |                      |                     |                                      |                     | 😜 Internet                       | € 100% · .                        |
| 🧦 start 🛛 🎯 🍊 오                                                                                                    | » 6 Google Calendar - Wi         | 🖉 Uploadtoday.com uŝ | 6 50% ofy's_Child_( | . 🛛 🔊 Adobe Photoshop - [            | . 🦳 Google Calendar | TH                               | < 👗 🔊 🔂 🚺 😾 21:16                 |

### แบบสี่วันถัดไป

ในรูปแบบนี้จะคล้ายๆกับรูปแบบรายสัปดาห์ แต่รูปแบบนี้จะแสดงแค่สี่ วันถัดไปจากวันนี้

| 🖉 Google Calendar - Window                                                                                                    | s Internet Explorer         |                     |              |                           |                            |                 |                    | اي الباد وا                |               | ∎ _x_        |
|----------------------------------------------------------------------------------------------------|-----------------------------|---------------------|--------------|---------------------------|----------------------------|-----------------|--------------------|----------------------------|---------------|--------------|
| The second second seco | w.google.com/calendar/rende | er?hl=th&tab=wc     |              |                           |                            |                 | • 😽 🗙 🖸            |                            |               | <b>P</b> -   |
| 🚖 🖨 😸 - 🖸 Google                                                                                                    | e                           | Google Calendar     | ×            |                           |                            |                 |                    |                            |               | <u>ه</u> . ا |
| Google Gmail ปฏิทิน                                                                                                    |                             |                     |              |                           |                            |                 | itan@live.co       | m   <u>การตั้งค่า   ช่</u> | วยเหลือ   ออะ | กจากระบบ     |
| Google                                                                                                    |                             | ด้นหาปฏิเ           | กินสาธารณะ   | ด้นหาปฏิทินของฉัน <u></u> | <u>สดงตัวเลือกการดันหา</u> |                 |                    |                            |               |              |
| <u>สร้างกิจกรรม</u>                                                                                                    | 🔹 🕨 อันนี่ 3 – 6 ก          | л.м. 2008           |              |                           |                            |                 | 🖶 <u>พิมพ์</u> วัน | สัปดาห์ เดือน              | 4 วันถัดไป    | แผนงาน       |
|                                                                                                    |                             | an. 3/2             |              | a. 4/2                    |                            | a. 5/2          |                    | w. 6/2                     |               |              |
| < กุมภาพันธ์ 2008 »                                                                                                    |                             |                     |              |                           |                            |                 | _                  |                            |               |              |
| 20 21 22 23 24 25 26                                                                                                    | 12:00 u.                    |                     |              |                           |                            |                 |                    |                            |               | ····· ^      |
| 27 28 29 30 31 1 2                                                                                                    | 13:00 u.                    |                     | 13:00 u. 19  |                           |                            |                 |                    |                            |               |              |
| 10 11 12 13 14 15 16                                                                                                    |                             |                     | สงงาน        |                           |                            |                 |                    |                            |               |              |
| 17 18 19 20 21 22 23                                                                                                    | 14:00 น.                    |                     |              |                           |                            |                 |                    |                            |               |              |
| 24 25 26 27 28 29 1<br>2 3 4 5 6 7 8                                                                                                    | 15:00 1                     |                     |              |                           |                            |                 |                    |                            |               |              |
| Proventing Proventing                                                                                                    |                             |                     |              |                           |                            |                 |                    |                            |               |              |
| 🔻 เพิ่ม 💌                                                                                                    | 16:00 u.                    |                     |              |                           |                            |                 |                    |                            |               |              |
| ปฏิทินของฉัน                                                                                                    | 17:00 m                     |                     |              |                           |                            |                 |                    |                            |               |              |
| ปฏิพินอื่นต                                                                                                    |                             |                     |              |                           |                            |                 |                    |                            |               |              |
| <u>จัดการปฏิทิน</u>                                                                                                    | 18:00 u.                    |                     |              |                           |                            |                 |                    |                            |               |              |
|                                                                                                    | 10.00                       |                     |              |                           |                            |                 |                    |                            |               |              |
|                                                                                                    | 19.00 14.                   |                     |              |                           |                            |                 |                    |                            |               |              |
|                                                                                                    | 20:00 u.                    |                     |              |                           |                            |                 |                    |                            |               |              |
|                                                                                                    | 24.00                       |                     |              |                           |                            |                 |                    |                            |               |              |
|                                                                                                    | 21:00 %.                    |                     |              |                           |                            |                 |                    |                            |               |              |
|                                                                                                    | 22:00 u.                    |                     |              |                           |                            |                 |                    |                            |               |              |
|                                                                                                    |                             |                     |              |                           |                            |                 |                    |                            |               |              |
|                                                                                                    | 23.00 1.                    |                     |              |                           |                            |                 |                    |                            |               |              |
|                                                                                                    | •                           |                     |              |                           |                            |                 |                    |                            |               | •            |
|                                                                                                    |                             |                     |              |                           |                            |                 |                    | oternet                    | <b>B</b> 10   | 0% *         |
| 🏞 start 🛛 🥵 🖉 🗛                                                                                                    | » Coople Calendar -         | Mi C Uploadtoday or | un uš. 🦰 53% | of                        | be Photoshon - f           | Concle Calendar |                    |                            |               | 21:17        |

#### แบบแผนงาน

รูปแบบนี้จะแสดงกิจกรรมทุกอย่าง โดยจะแสดงกิจกรรมทั้งหมดของ เดือนและมีคำอธิบายรายละเอียดของกิจกรรม แต่ไม่ได้อยู่ในรูปแบบตาราง เหมือนรูปแบบก่อนหน้านี้

| 🖉 Google Calendar - Windows Internet Explorer                                                                      |                                                |                          |
|----------------------------------------------------------------------------------------------------|------------------------------------------------|--------------------------|
| C In http://www.google.com/calendar/render?hl=th&tab=wc                                                            | 🔹 🍫 🗙 Google                                   | <b>P</b> -               |
| 🔆 🙀 🔀 🗸 🖸 Google Calendar 🗙                                                                                        |                                                | A • •                    |
| Googe Gmail ปฏิบัน                                                                                                 | itan@live.com   <u>การตั้งค่า</u>   <u>ช่ว</u> | ยเหลือ   ออกจากระบบ      |
| Google<br>Calendar เราะ                                                                                            |                                                |                          |
| สร้างกิจกรรม                                                                                                    | ⊕ิ <u>พิมพ์</u> วัน สัปดาห์ เดือน 4            | 4 วันถัดไป <b>แผนงาน</b> |
| ยอายท้งหมด                                                                                                    |                                                | C3 C3                    |
| <ul> <li>สุมภาพันธ์ 2008 » และสิราคมสร้าง 18/11/2007. สัมภาริการแก่อนนั่น</li> <li>2.2.2. พ.พ.ศ.ศ.</li> </ul>      |                                                |                          |
| 20 21 22 23 24 25 26 รับจันทร์ 4 ก.พ. 13:00 น. ส่งงาน - ทอประชุมธรรษ บังศรี 12                                     |                                                |                          |
| 27 28 29 30 31 1 2<br>3 4 5 6 7 8 9 anti-turner 1/6/2008. Aunstein                                                 |                                                |                          |
| 10 11 12 13 14 15 16                                                                                               |                                                |                          |
| 17 18 19 20 21 22 23<br>24 25 26 27 28 29 1                                                                        |                                                |                          |
| 2 3 4 5 6 7 8                                                                                                    |                                                |                          |
| 🕶 (ŵu   •                                                                                                    |                                                |                          |
| ปฏิทินของฉัน                                                                                                    |                                                |                          |
| V 2000001                                                                                                    |                                                |                          |
| <u>บฏิทินอนๆ</u><br><u>จัดการปฏิทิน</u>                                                                            |                                                |                          |
|                                                                                                    |                                                |                          |
|                                                                                                    |                                                |                          |
|                                                                                                    |                                                |                          |
|                                                                                                    |                                                |                          |
|                                                                                                    |                                                |                          |
|                                                                                                    |                                                |                          |
|                                                                                                    |                                                |                          |
|                                                                                                    |                                                |                          |
|                                                                                                    | a Internet                                     | 100% * 1                 |
| 🐮 start 🖉 🖉 🗛 » 🖉 Coople Colondar, VA 🖉 Heleadteday com yé 🖉 60% of tyle Child ( 🕥 Adelea Bhotechon - E 👘 George C | alendar TH C                                   |                          |

## การเพิ่มปฏิทิน

ถ้าเราต้องการสร้างปฏิทินเพิ่มเพื่อนำไปใช้ในงานเฉพาะ เราสามารถ สร้างปฏิทินเพิ่มได้ โดยการคลิกที่คำว่า **เพิ่ม** ตรงด้านซ้ายของหน้าต่าง

| 🙆 Google Calenda           | ar - Windows Internet Ex          | plorer                       | 1.1.1              |                   |                      |                 |                                          |                                |
|----------------------------|-----------------------------------|------------------------------|--------------------|-------------------|----------------------|-----------------|------------------------------------------|--------------------------------|
| <b>G</b> - [               | http://www.google.com/d           | calendar/render?hl=th&tab=wc |                    |                   |                      | • <b>•</b>      | Google                                   | <b>P</b> -                     |
| 🚖 🏘 📟                      | • Google                          | 🗔 Google Calenda             | x x                |                   |                      |                 |                                          | A • •                          |
| Google Gmail ปฏิเ          | กัน                               |                              |                    |                   |                      | itan(           | @live.com   <u>การตั้งค่า</u>   <u>ร</u> | <u> ส่วยเหลือ   ออกจากระบบ</u> |
| Goog                       | 3le"                              |                              | ด้นหาปฏิทินสาธารณะ | ด้นหาปฏิทินของฉัน | แสดงตัวเลือกการกันหา |                 |                                          |                                |
| <u>สร้างกิจกรรม</u>        |                                   | มันนี้ กุมภาพันธ์ 2008       |                    |                   |                      | 🖨 <u>ท</u> ม    | <u>พี่</u> วัน สัปดาห์ <b>เดือน</b>      | 4 วันถัดไป แผนงาน              |
| ແ ດນຄວາພັນຮ໌               | 2008 *                            | רם.<br>27                    | a.<br>28           | <b>D</b> .<br>29  | w.<br>30             | WQ.<br>31       | я.<br>1                                  | ส.<br>2                        |
| 5 2 5 W                    | wera                              |                              |                    |                   |                      |                 |                                          |                                |
| 20 21 22 23<br>27 28 29 30 | 24 25 26<br>31 1 2                |                              |                    |                   |                      |                 |                                          |                                |
| 3 4 5 6                    | 7 8 9                             |                              |                    |                   |                      |                 |                                          |                                |
| 17 18 19 20                | 21 22 23                          | 3<br>13:00 พ. ส่ง            | 4<br>411           | 5                 | 6                    | 7               | 8                                        | 9                              |
| 24 25 26 27<br>2 3 4 5     | 28 29 1<br>6 7 8                  |                              |                    |                   |                      |                 |                                          |                                |
|                            |                                   |                              |                    |                   |                      |                 |                                          |                                |
| ▼<br>ປຄືທີນຂອນວັນ          | เพิ่ม 🔻                           | 10                           | 11                 | 12                | 13                   | 14              | 15                                       | 16                             |
| 🚺 ช้อนันท์ ศรีราชา         | สรางปฏทนไหม<br>เพิ่มปฏิทินสาธารณะ |                              |                    |                   |                      |                 |                                          |                                |
| ปฏิทินอื่นๆ<br>ร้อ         | เพิ่มปฏิทินของเพื่อน              |                              |                    |                   |                      |                 |                                          |                                |
|                            | เพิ่มด้วย URL                     |                              |                    |                   |                      |                 |                                          |                                |
|                            | นาเขาบฏทน                         | 17                           | 18                 | 19                | 20                   | 21              | 22                                       | 23                             |
|                            |                                   |                              |                    |                   |                      |                 |                                          |                                |
|                            | T                                 |                              |                    |                   |                      |                 |                                          |                                |
|                            |                                   | 24                           | 25                 | 26                | 27                   | 28              | 29                                       |                                |
|                            |                                   |                              |                    |                   |                      |                 |                                          |                                |
|                            |                                   |                              |                    |                   |                      |                 |                                          |                                |
|                            |                                   |                              |                    |                   |                      |                 |                                          |                                |
|                            |                                   |                              |                    |                   |                      |                 | 0                                        |                                |
| start                      |                                   | ale Calendar - Mi            | oadtoday.com.vš    | 94% of            | Adobe Photoshop - [  | Concle Calendar | internet                                 | ▲ ■ <sup>0</sup> → 0 → 21:23   |
| Start                      |                                   |                              |                    | the street.       |                      |                 |                                          |                                |
|                            |                                   |                              |                    |                   |                      |                 |                                          |                                |
|                            |                                   |                              |                    |                   |                      |                 |                                          |                                |
|                            |                                   |                              |                    |                   |                      |                 |                                          |                                |
|                            |                                   |                              |                    |                   |                      |                 |                                          |                                |
|                            |                                   |                              |                    |                   |                      |                 |                                          |                                |
|                            |                                   |                              |                    |                   |                      |                 |                                          |                                |
| _                          |                                   |                              |                    |                   |                      |                 |                                          |                                |
| ା ଜ                        | เลกทน -                           |                              |                    |                   |                      |                 |                                          |                                |

- สร้างปฏิทินใหม่ สร้างปฏิทินของเราขึ้นมาใหม่
- เพิ่มปฏิทินสาธารณะ เพิ่มปฏิทินที่เป็นสาธารณะต่างๆ เช่น ปฏิทิน แสดงวันพระของประเทศไทยทั้งหมด
- เพิ่มปฏิทินของเพื่อน โดยการใส่ E-Mail ของคนที่เราต้องการใช้ ปฏิทินร่วมกัน
- เพิ่มด้วย URL สามารถเพิ่มได้ด้วยการใส่ที่อยู่ของปฏิทินนั้นๆ
- นำเข้าปฏิทิน สามารถนำเข้าไฟล์ปฏิทินจากโปรแกรมอื่นๆได้

## การสั่งพิมพ์

เราสามารถสั่งพิมพ์ปฏิทินของเราได้โดยไปคลิกที่ **พิมพ์** ซึ่งอยู่ตรงมุม บนขวา ข้างๆแถบที่ใช้เลือกรูปแบบของปฏิทิน

| 🙆 Google Calendar - Window              | vs Internet Exp | plorer                             |                    | - 1 4 -        |                              |          |                                        |                               | e x        |
|-----------------------------------------|-----------------|------------------------------------|--------------------|----------------|------------------------------|----------|----------------------------------------|-------------------------------|------------|
| - Inttp://www                           | w.google.com/c  | alendar/render?hl=th&ta            | b=wc               |                |                              |          | 🔹 🍫 🗙 Google                           |                               | <b>P</b> - |
| 😭 🚓 😫 - G Goog                          | le              | Google C                           | alendar X          |                |                              |          |                                        |                               | A • •      |
| <u>Google Gmail</u> ปฏิทิน              |                 |                                    |                    |                |                              |          | itan@live.com   n15d                   | <u>่งค่า   ช่วยเหลือ   ออ</u> | กจากระบบ 🔺 |
| Google                                  |                 |                                    | ด้นหาปฏิทินสาธารณะ | ด้นหาปฏิทินของ | <u>แสดงตัวเดือกการที่มหา</u> |          |                                        |                               |            |
| สร้างกิจกรรม                            |                 | ນນີ້ 20 – 26 <mark>ນ.ຄ.</mark> 200 | 08                 |                |                              |          | ⊕ิ <u>ทิมท์</u> วัน สีปดาห์            | เดือน 4 วันถัดไป              | แผนงาน     |
|                                         |                 | an. 20/1                           | a. 21/1            | a. 22/1        | w. 23/1                      | NO. 24/1 | я. 25/1                                | at. 26/1                      |            |
| <ul> <li>มกราคม 2008 *</li> </ul>       |                 |                                    |                    |                |                              |          |                                        |                               |            |
| B R W W G F G                           |                 |                                    |                    |                |                              |          |                                        |                               | •          |
| 23 24 25 26 27 28 29<br>30 31 1 2 3 4 5 | 08:00 11.       |                                    |                    |                |                              |          |                                        |                               |            |
| 6 7 8 9 10 11 12                        |                 |                                    |                    |                |                              |          |                                        |                               |            |
| 13 14 15 16 17 18 19                    | 09:00 u.        |                                    |                    |                |                              |          |                                        |                               |            |
| 20 21 22 23 24 25 26                    | 10:00 11        |                                    |                    |                |                              |          |                                        |                               |            |
| 3 4 5 6 7 8 9                           | 10.00 4.        |                                    |                    |                |                              |          | ······                                 |                               |            |
|                                         | 11:00 u.        |                                    |                    |                |                              |          |                                        |                               |            |
| 🔻 เพิ่ม 🔻                               |                 |                                    |                    |                |                              |          |                                        |                               |            |
| ปฏิทินของฉัน                            | 12:00 u.        |                                    |                    |                |                              |          |                                        |                               |            |
| 📝 ข้อนันท์ ศรีราชา 📰                    |                 |                                    |                    |                |                              |          | 1.1                                    |                               |            |
| ปฏิทินอื่นๆ                             | 13:00 u.        |                                    |                    |                |                              |          | ~~~~~~~~~~~~~~~~~~~~~~~~~~~~~~~~~~~~~~ |                               |            |
| <u>จัดการปฏิทิน</u>                     | 14:00           |                                    |                    |                |                              |          | ฅฅกทน                                  |                               |            |
|                                         | 14.00 14.       |                                    |                    |                |                              |          |                                        |                               |            |
|                                         | 15:00 u.        |                                    |                    |                |                              |          |                                        |                               |            |
|                                         |                 |                                    |                    |                |                              |          | ······                                 |                               |            |
|                                         | 16:00 u.        |                                    |                    |                |                              |          |                                        |                               |            |
|                                         |                 |                                    |                    |                |                              |          |                                        |                               |            |
|                                         | 17:00 u.        |                                    |                    |                |                              |          |                                        |                               |            |
|                                         | 10.00           |                                    |                    |                |                              |          |                                        |                               |            |
|                                         | 18:00 11.       |                                    |                    |                |                              |          |                                        |                               |            |
|                                         | 19:00 1         |                                    |                    |                |                              |          |                                        |                               | - <b>.</b> |
|                                         | 1               |                                    |                    |                |                              |          |                                        |                               | •          |
| 1                                       |                 |                                    |                    |                |                              |          |                                        |                               |            |
| Done                                    |                 |                                    |                    |                |                              |          | S Internet                             | •                             | 100% *     |
| 🦂 start 🚽 🎯 💋 🧿                         |                 | gle Calendar - Wi                  |                    |                |                              |          |                                        | 🔣 < 🔊 🙀                       | 0 😡 20:51  |

หลังจากที่คลิกที่คำว่า **พิมพ์** แล้ว จะปรากฏหน้าต่างแบบนี้

| ช้อมัน  | ท์พวีวาชา     |                           |               |         |            | n.w. | 2008 (กรุงเทพ) |
|---------|---------------|---------------------------|---------------|---------|------------|------|----------------|
| 0       | turital<br>27 | tuituri 28                | tuliers<br>29 | Chep 20 | Stanghosi. | Saya | Dearl 2        |
|         |               |                           |               |         |            |      |                |
|         | (1)           | 4<br>1200 – sinta # maltr | 18            | . 6     | 1          | 18   | 9              |
|         | 10            | n                         | 12            | п       | 14         | 15   | 16             |
|         | 17            | и                         | [10]          | (20)    | [21]       | 22   | 21             |
|         | 24            | 25                        | X             | 27      | 28         | 29   | 1              |
| າດຕັວອັ | กษร:          | ปกติ                      | •             |         |            |      |                |
| ทาง:    |               | อัตโนม้                   | ñ ▼           |         |            |      |                |
| ดำ:     |               |                           |               |         |            |      |                |
|         |               |                           |               |         |            |      |                |

โดยเราสามารถตั้งค่ารูปแบบการพิมพ์ปฏิทินของเราได้ดังนี้

- ขนาดตัวอักษร เราสามารถเปลี่ยนขนาดตัวอักษรในปฏิทินให้มีขนาด ใหญ่ขึ้นได้ที่ตรงนี้
- ทิศทาง เราสามารถปรับทิศทางของปฏิทินได้ โดยมีรูปแบบให้เลือก คือ แนวนอน และแนวตั้ง
- ขาวดำ เราสามารถเลือกให้พิมพ์เป็นขาวดำได้

หลังจากตั้งค่าต่างๆเรียบร้อยแล้ว คลิกที่ **พิมพ์** ทางด้านล่างเพื่อสั่งพิมพ์

## การใช้ปฏิทินร่วมกับผู้อื่น

เราสามารถใช้ปฏิทินร่วมกับผู้อื่นได้ โดยการคลิกที่ **การตั้งค่า** ตรงมุม บนขวาของหน้าต่าง แล้วจากนั้นไปคลิกที่ส่วน **ใช้ปฏิทินร่วมกัน** แล้วจะ ปรากฏตามภาพ

| ก                                                                                                    | ารใช้ปฏิทินร่วม                                                                                                    | กัน                                                                                                    | ſ                                                                                         | าารตั้งค่า                                 |
|----------------------------------------------------------------------------------------------------|----------------------------------------------------------------------------------------------------|----------------------------------------------------------------------------------------------------|-------------------------------------------------------------------------------------------|--------------------------------------------|
| Coogle Calendar - Windows J<br>Coogle Calendar - Windows J<br>Coogle Calendar | internet Explorer<br>google.con/calendar/render7h th8tab=wc<br>เมื่อ yile Calendar<br>ดันหาวปฏิก                                                                         | X<br>คันสาธารณะ คันทาปฏิกินของฉัน <sub>แสดเร็ว</sub>                                                                                                    | ▼ ♥≠ 🗙<br>itan@live.                                                                      | Google (คารสังค่า   ม่วยเหลือ   ออกจากระบบ |
| alendar         alendar         alendar           alfxixhanssu         *         nummiud 2008         *           a         a.b. n. n. n.         *         nummiud 2008           a         b. n. n. n.         *         nummiud 2008           a         b. n. n. n.         *         nummiud 2008           a         b. n. n. n.         *         *           a         4.5         6.7         8           10         11         12         14         15           2         3.4         5.6         7         8           2         2.5         26         7.8         9           10         11         13         14         15           2         3.4         5.6         7         8           2         3.4         5.6         7         8           11         12         14         15         16           2         3.4         5.6         7         8           12         3.4         5.6         7         8           11         10         10         11         11         11           111         12         14                                                                                                    | รายละเอียด ชียบันมา ราชา<br>รายละเอียดปฏิบัน ใช้ปฏิคันนี้รวมกัน การแร้งเ<br>ใช้รวมกับทุกคน:<br>ใช้รวมกับบุคคลมีระบุ:<br>ใช้ร่วมกับบุคคลมีหรือแก้ไขรายชื่ออู่ที่สามารถใช้ | <ul> <li>มิโซีช่วมกับบุคลอื่น</li> <li>แสดงย้อมูลว่างในว่างของวิน (ช่อมรายละเอียด)</li> <li>แสดงเหาะข้อมูลว่างในว่างของวิน (ช่อมรายละเอียด)</li> <li>บุคคล</li> <li>ชินมินม์ สร้ราชา </li> <li>เสลญแหละ โหม่:</li> </ul> | ได้รับอิทธ์<br>สำเน็นการแก้ไขและจิดการการใช้ร่วมกัน<br>ดูรายละเอียดกิจกรรมก็เหมด v เพิ่มม | ລນ<br>[Ana                                 |
| เข้าระบบคุณสาขรับ<br>มฏิกันอับๆ<br>รัดการปฏิกัน                                                                                                    | ະ ກລັບສູ່ປ <sub>ີກິກີນ</sub> ( <b>ນັນນິກ</b> ) ເບກະລິກ                                                                                                    |                                                                                                    |                                                                                           |                                            |
| 🐉 start 📄 @ 🖉 🔉 *                                                                                                    | 🔪 🔏 Google Calendar - Wi 🖉 Uploadtoday.ci                                                                                                    | om uŝ 🛛 👌 Adobe Photoshop - [ 📄 Google C                                                                                                    | alendar                                                                                   | ) Internet 🔍 100% 👻 🚲                      |

ตั้งค่าที่หน้า **การใช้ปฏิทินร่วมกัน** ให้ตั้งค่าการใช้ปฏิทินร่วมกัน ดังนี้ **การใช้ปฏิทินร่วมกัน** มี 2 ทางเลือกคือ

- ไม่ใช้ร่วมกับบุคคลอื่น เลือกเมื่อไม่ต้องการให้มีการใช้ปฏิทิน ร่วมกับผู้อื่นเลย
- แสดงข้อมูลทั้งหมดในปฏิทินนี้กับทุกคน เลือกเมื่อต้องการ ให้มีการใช้ปฏิทินร่วมกับผู้อื่น

 แสดงเฉพาะข้อมูลว่าง/ไม่ว่างของฉัน (ซ่อนรายละเอียด) เลือกเมื่อต้องการให้ผู้อื่นใช้ปฏิทินร่วมกันได้ แต่ไม่แสดง รายละเอียดจะเห็นแค่สถานะว่าว่างหรือไม่ว่าง เท่านั้น
 ใช้ร่วมกับบุคคลที่ระบุ หากต้องการระบุว่าต้องการให้ผู้ใดใช้ปฏิทิน ร่วมได้ก็ระบุที่อยู่อีเมล์และเลือกระดับการเข้าถึงข้อมูลได้ และเราสามารถเพิ่ม บุคคลที่เราใช้ร่วมกันได้

ึกดปุ่ม **บันทึก** เพื่อบันทึกการตั้งค่า

# การตั้งค่าการเตือน

การตั้งค่าการเตือนเหตุการณ์ต่างๆ ได้ โดยสามารถส่งข้อมูลเตือนได้ ทาง E-Mail, SMS, หรือส่ง Pop-up แสดงที่หน้าจอคอมพิวเตอร์ มีรายละเอียด การตั้งค่าดังนี้

| 🖉 Google Calendar - Windows                                                                                                    | Internet Explorer                                                    |                                                                                                    |                                  |                          | e x          |
|----------------------------------------------------------------------------------------------------|----------------------------------------------------------------------|----------------------------------------------------------------------------------------------------|----------------------------------|--------------------------|--------------|
| The second second seco | r.google.com/calendar/render?hl=th&tab=wc                            |                                                                                                    | 🔹 😽 🗙 Google                     |                          | <b>₽</b> -   |
|                                                                                                    | Google Calendar                                                      | ×                                                                                                    |                                  |                          | <b>A</b> • • |
| Google Gmail ปฏิทิน                                                                                                    |                                                                      |                                                                                                    | itan@live.com   <u>การตั้ง</u> ต | <u>ล่า   ช่วยเหลือ  </u> | ออกจากระบบ   |
| Google                                                                                                    | ดันหาปฏิเ                                                            | ในสาธารณะ ดินหาปฏิทินของฉัน <sub>แสดงดัวเลือกการดังหา</sub>                                                   |                                  |                          |              |
| <u>สร้างกิจกรรม</u>                                                                                                    | รายละเอียด ชัยนันท์ ศรีราชา                                          |                                                                                                    |                                  |                          |              |
|                                                                                                    | <u>รายละเอียดปฏิทิน ใช้ปฏิทินนี้ร่วมกัน</u> การแจ้งเล                | ลือน                                                                                                    |                                  |                          |              |
| <ul> <li>quantitie 2008 *</li> <li>a a b w w ø ø</li> <li>20 21 22 23 24 25 26</li> <li>27 28 29 30 31 1 2</li> <li>3 4 5 6 7 8 9</li> <li>10 11 12 13 14 15 16</li> </ul>                                                                                                    | การแจ้งเดือนกิจกรรม:<br>ยกเว้นที่ระบุไว้เป็นอย่างอื่นโดยแต่ละกิจกรรม | ตามดำเริ่มดัน เดือนสิบผ่านทาง [ป้อปฮัป ♥] 10 นาที ♥ ก่อนเริ่มกิจกรรม <u>ป่าออก</u><br>เริ่มการเดือนความจำอื่น |                                  |                          |              |
| 17 18 19 20 21 22 23<br>24 25 26 27 28 29 1                                                                                                    | เลือกว่าคุณต้องการรับการแจ้งอย่างไร:                                 |                                                                                                    |                                  | อีเมล                    | SMS          |
| 2 3 4 5 6 7 8                                                                                                    |                                                                      | <b>៨</b> ។:ชิญใหม่:                                                                                           |                                  | V                        |              |
| 🔻 เพิ่ม 💌                                                                                                    |                                                                      | ศาเชิญที่เปลี่ยนแปลง:                                                                                         |                                  |                          |              |
| ปฏิทินของฉัน<br>✔ ชัตนันท์ ศรีราชา                                                                                                    |                                                                      | ศาเชิญที่ยกเล็ก:                                                                                              |                                  |                          |              |
| ປฏิทินอื่นๆ<br>ລັດດາະປລິທິນ                                                                                                    |                                                                      | การตอบกลับคำเชิญ:                                                                                             |                                  |                          |              |
| AMILIANDIN                                                                                                    |                                                                      | <b>แผนงานรายวัน:</b><br>ส่งทุกวันในเวลา 05:00 น. ในเขตเวลาปัจจุบันของคุณ                                      |                                  |                          |              |
|                                                                                                    |                                                                      | 📋 ดั้งค่าโทรศัพท์เหลือนที่ของคณเพื่อรับการแจ้งเดือน                                                           |                                  |                          |              |
|                                                                                                    | <u>« กลับสุ่ปฏิทิน</u> บันทึก ยกเลิก                                 |                                                                                                    |                                  |                          |              |
|                                                                                                    |                                                                      |                                                                                                    |                                  |                          |              |
|                                                                                                    |                                                                      |                                                                                                    |                                  |                          |              |
|                                                                                                    |                                                                      |                                                                                                    |                                  |                          |              |
|                                                                                                    |                                                                      |                                                                                                    | 😜 Internet                       |                          | 100% •       |
| 🧦 start 📄 🎯 💋 🧿                                                                                                    | Coogle Calendar - Wi                                                 | m uš 🐚 Adobe Photoshop - [ 📁 Google Calendar                                                                  | TH                               | < 👗 🔊 ঝ                  | 0 21:37      |

- การแจ้งเตือนกิจกรรม เตือนก่อนเกิดเหตุการณ์ สามารถกำหนดได้ว่า
   ให้เตือนก่อนกี่นาที
- คำเชิญใหม่ เตือนเมื่อได้รับการเชิญใหม่
- คำเชิญเปลี่ยนแปลง เตือนเมื่อการเชิญมีการเปลี่ยนแปลง
- การตอบกลับคำเชิญ เตือนเมื่อการเชิญมีการตอบกลับ
- แผนงานรายวัน ส่งข้อความเตือนว่ามีเหตุการณ์นัดหมายอะไรบ้างใน หนึ่งวัน ทางอีเมล์โดยจะส่งให้ทุกวันเวลา 5:00 ตามโซนเวลา

## การตั้งค่าการเตือนผ่านโทรศัพท์เคลื่อนที่

| 💋 Google Calendar - Window                                                                                                    | s Internet Explorer                                                                                                    |                                                                       |                                                                           |
|----------------------------------------------------------------------------------------------------|----------------------------------------------------------------------------------------------------|-----------------------------------------------------------------------|---------------------------------------------------------------------------|
|                                                                                                    | w.google.com/calendar/render?hl=th&tab=wc                                                                                                   |                                                                       | - 47 🗶 Google 🔎 -                                                         |
| 🕎 🙀 🖬 Google Calenc                                                                                                    | lar                                                                                                    |                                                                       | â · ·                                                                     |
| <u>Google Gmail</u> ปฏิทิน                                                                                                    |                                                                                                    |                                                                       | itan@live.com   <u>การตั้งค่า</u>   ช่วยเหลือ   ออกจากระบบ                |
| Google                                                                                                    | ด้นหาปฏิเ                                                                                                    | ในสาธารณะ ค้นหาปฏิทินของฉัน <sub>แสดงอับอีอกการด้นหา</sub>            |                                                                           |
| <u>สร้างกิจกรรม</u>                                                                                                    | การดั้งค่าปฏิทิน                                                                                                    |                                                                       |                                                                           |
|                                                                                                    | <u>ทั่วไป ปฏิทิน</u> ติ้งค่าอุปกรณ์เคลื่อนที                                                                                                |                                                                       |                                                                           |
| <ul> <li>คมภาพันธ์ 2008</li> <li>อ จ อ พ พ ศ ส</li> <li>20 21 22 23 24 25 26</li> <li>22 29 20 20 21 1</li> </ul>                                                                                                    | <b>แจ้งให้ฉันทราบทางโทรศัพท์เคอื่อนที่:</b><br>เริ่มดันด้วยการเลือกประเทศของคุณ จากนั้นป้อน<br>หนวยเอขโมรรัชหนัดสุขให้หรือกร และสุดห้ายป้อน | สถานะ:                                                                | * ปิดการแจ้งทางโทรศัพท์<br>ในการเปิดใช้การแจ้งเดือน ให้ป้อนข้อมูลด้านล่าง |
| 27 28 29 30 31 1 2<br>3 4 5 6 7 8 9                                                                                                    | รหัสยินยันที่ส่งถึงโทรศัพท์ของคุณ                                                                                                    | ประเทศ:                                                               | ไทย (ราชอาณาจักรไทย) 👻                                                    |
| 10 11 12 13 14 13 10<br>17 18 19 20 21 22 23<br>24 25 26 27 28 29 1                                                                                                    |                                                                                                    | หมายเลขโทรศัพท์:                                                      |                                                                           |
| 2 3 4 5 6 7 8                                                                                                    |                                                                                                    | ผู้ให้บริการ:                                                         | สงรทัสยินยัน                                                              |
| <ul> <li>เพิ่ม</li> <li>ปฏิทินของฉัน</li> </ul>                                                                                                    |                                                                                                    | <b>รหัสการยืนยัน:</b><br>โปรดป้อนรหัสการยืนยันที่ส่งถึงโทรศัพท์ของคุณ | สันสุดการดั้งค่า                                                          |
| 📝 ช้อนันท์ ศรีราชา 💌                                                                                                    | วันร่งเลก. บันทึก ยกเลิก                                                                                                    |                                                                       |                                                                           |
| Thai Buddhism                                                                                                    |                                                                                                    |                                                                       |                                                                           |
| Calendar           Image: Calendar           Image: Calendar <tr< td=""><td></td><td></td><td></td></tr<> |                                                                                                    |                                                                       |                                                                           |
| MALLENGINE                                                                                                    |                                                                                                    |                                                                       |                                                                           |
|                                                                                                    |                                                                                                    |                                                                       |                                                                           |
|                                                                                                    |                                                                                                    |                                                                       |                                                                           |
|                                                                                                    |                                                                                                    |                                                                       |                                                                           |
|                                                                                                    |                                                                                                    |                                                                       |                                                                           |
|                                                                                                    |                                                                                                    |                                                                       | Internet 3,100% *                                                         |
| 🧦 start 📄 🧭 🏉 🤤                                                                                                    | » 🤌 Google Calendar - Wi                                                                                                    |                                                                       | 🔣 < 🖓 🔀 🖡 🚺 9:11                                                          |

- เลือกประเทศ
- ใส่หมายเลขโทรศัพท์เคลื่อนที่
- กดปุ่ม ส่งรหัสยืนยัน ระบบจะส่ง SMS ที่มีข้อมูลรหัสตรวจสอบมา ให้ที่หมายเลขโทรศัพท์มือถือที่ท่านระบุ
- รหัสยืนยัน ใส่รหัสตรวจสอบที่ได้รับแล้วกดปุ่ม สิ้นสุดการตั้งค่า
   หากการตั้งค่าเรียบร้อยแล้วระบบจะส่ง SMS มาแจ้งสถานะอีกครั้ง

## การตั้งค่า Calendar บน IOS และ Android

#### <u>1. Sync Google Calendar กับอุปกรณ์ iOS</u>

- 1. เปิดเมนู **"Settings"** บนหน้าจอหลัก
- 2. จากนั้นเลือก "Mail, Contacts, Calendars"

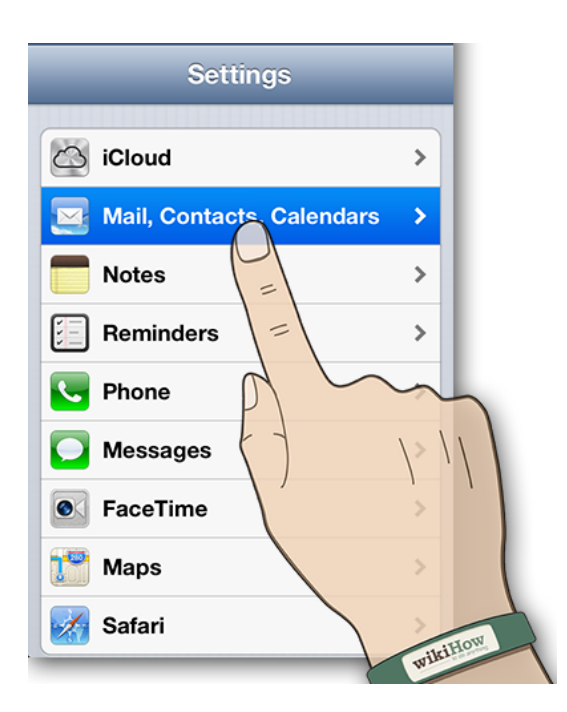

3. เลือก **"Add Account"** 

| Mail                |           |
|---------------------|-----------|
| Add Account         | >         |
| Fetch New Data      | Push >    |
| Mail                |           |
| Show 500 Regent Mes | ssages >  |
| Preview             | 5 Lines > |
| Show To/Cc Label    |           |
| Ask Before Deleting |           |
| Load Remote Images  |           |

#### 4. เลือก **"Gmail"**

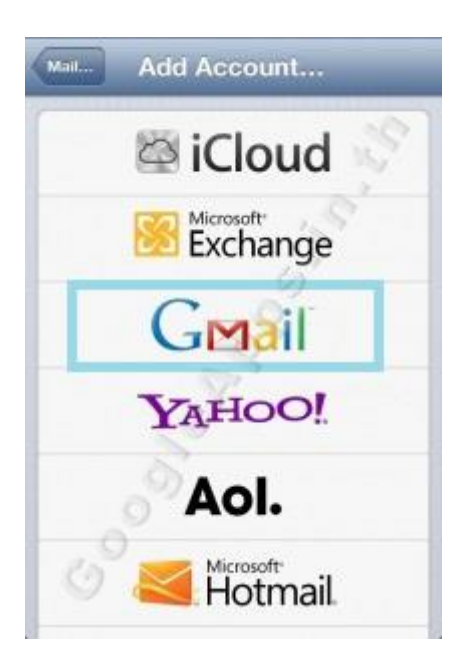

5. กรอกข้อมูล บัญชีผู้ใช้ของคุณ กดปุ่ม "Next" ด้านขวามือบนของ หน้าจอ

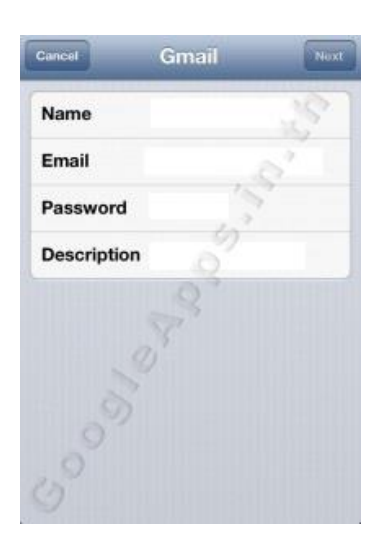

Name : ชื่อที่คุณต้องการปรากฏให้ผู้อื่นเห็น Email : ชื่อบัญชี <u>Email</u> Password : รหัสผ่าน Description : รายละเอียดของ บัญชี <u>Email</u>

### 6. จากนั้นเลือกระบบที่ต้องการจะ Sync

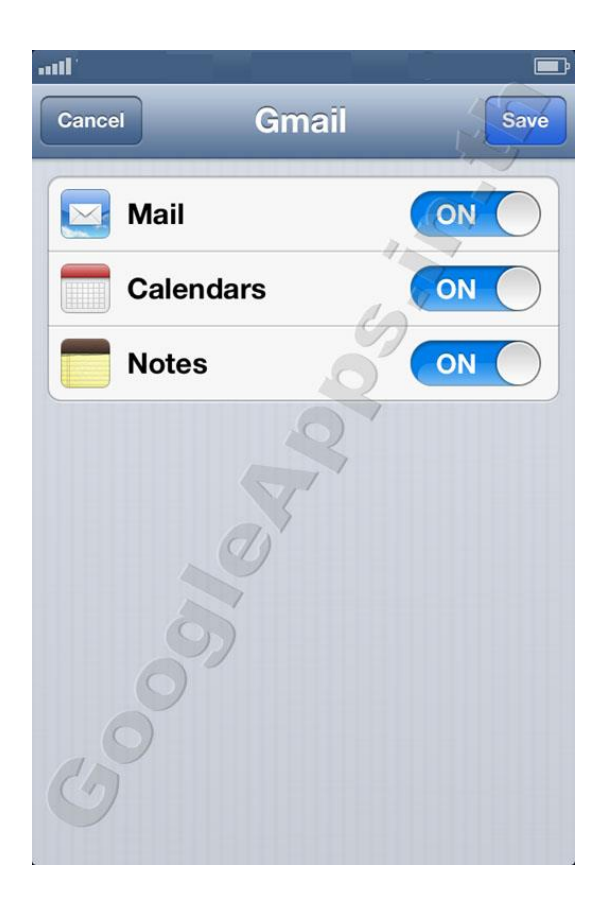

7. เมื่อทำการเปิด "<u>Calendar</u>" ที่ตัวเครื่อง อุปกรณ์จะเริ่มต้น Sync อัตโนมัติ

#### <u>2.Sync Google Calendar บน Android</u>

1. เปิดเมนู "Settings" บนหน้าจอหลัก

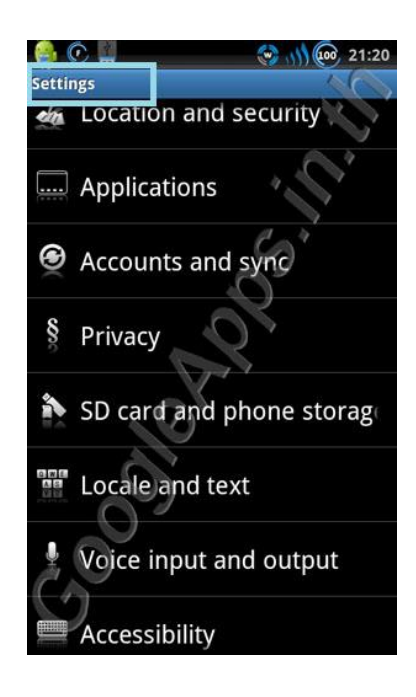

 เปิดเมนู "Accounts and sync" หรือ สามารถเข้าไปตั้งค่าโดยตรงได้ ที่ "Settings Applications" เมนู "Account & Sync" จะแสดงบัญชีที่ Sync อยู่ล่าสุด

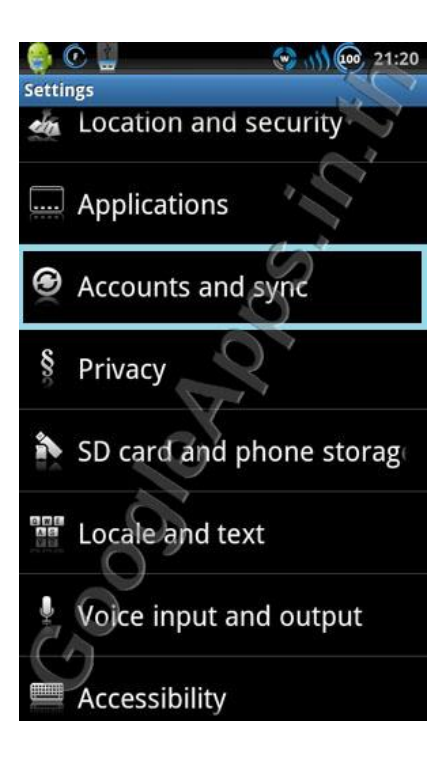

#### 3. จากนั้นเลือก "Add Account"

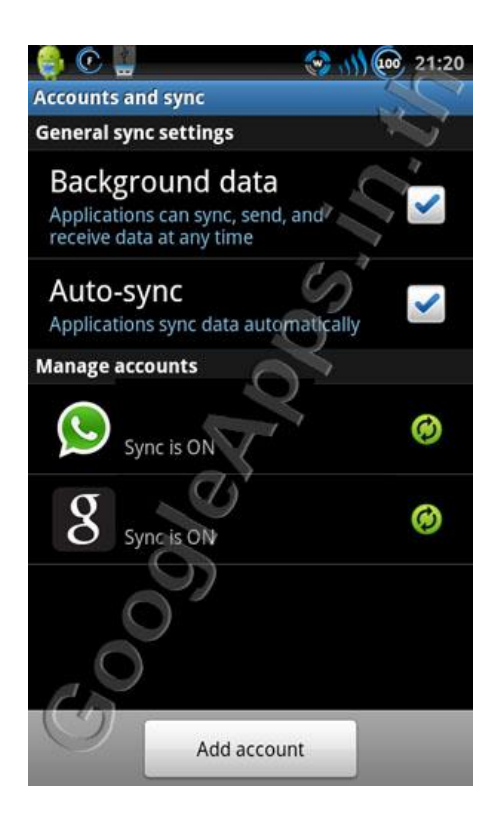

- 4. กดที่ **"Google"** เพื่อเพิ่มบัญชี <u>Google Apps</u>
- 5. กด **"Sign in"** เพื่อลงชื่อเข้าใช้งาน หรือ **"Create"** เพื่อเพิ่ม Account ใหม่
- 6. เลือก "Sync <u>Calendar</u>" จากนั้นกดปุ่ม "Finish"
- 7. กดปุ่ม "Finish Setup" เพื่อยืนยันการติดตั้งเสร็จเรียบร้อยแล้ว
- 8. เมื่อทำการเปิด "<u>Calendar</u>" ที่ตัวเครื่อง อุปกรณ์จะเริ่มต้น Sync อัตโนมัติ